# 진료정보교류 프로그램

진료정보교류 상담센터 ☎ 1566-3232 (내선번호 8)

# 1. 처방전달

환자를 선택하고 EMR작성을 선택 후 진료정보교류를 선택하면 진료의뢰, 회신, 회송, 교류내역을 선택해서 이동합니다.(진료회송, 진료회신화면은 진료의뢰서 작성화면과 같습니다)

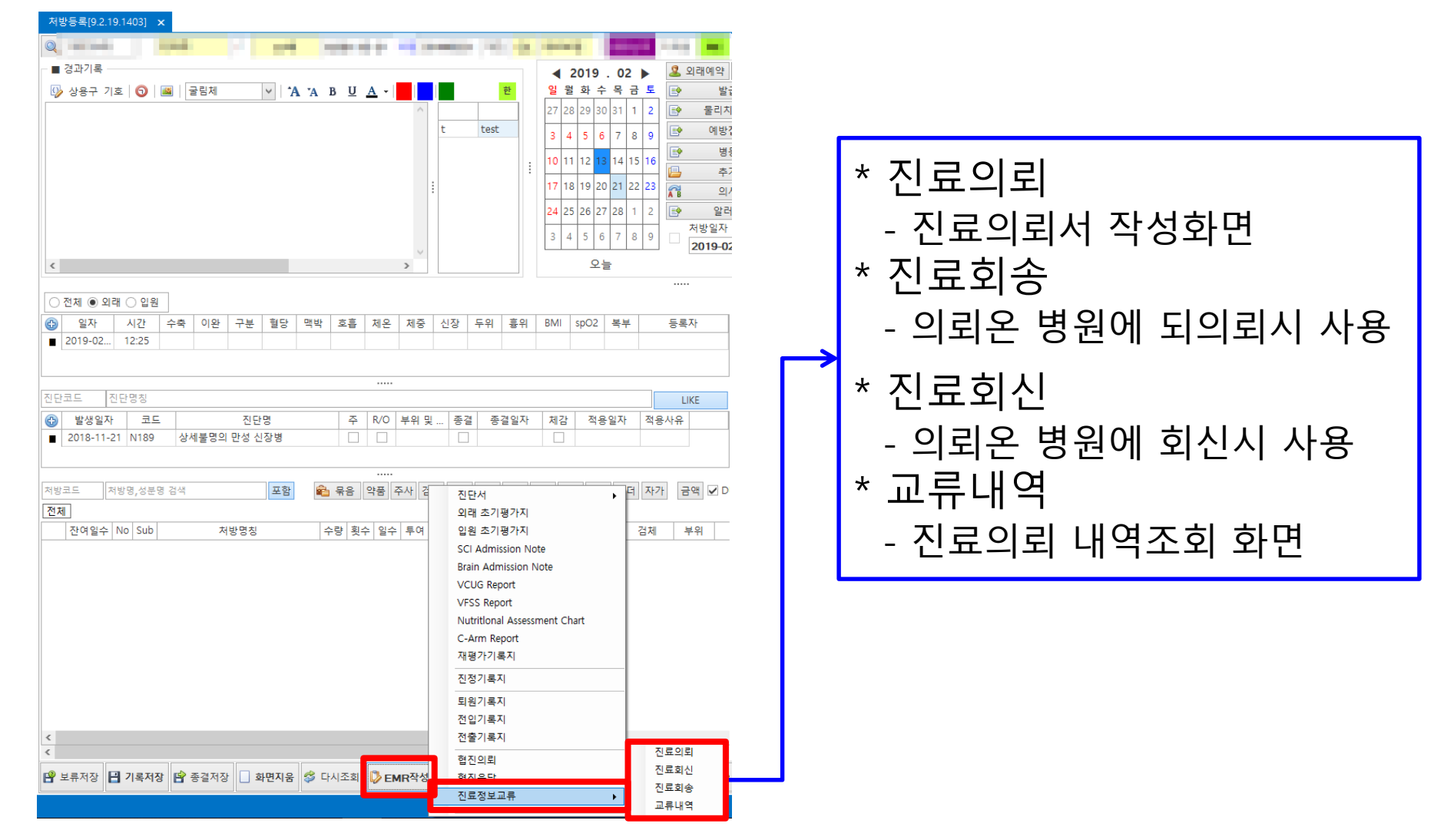

### 2. 진료의뢰서 작성(개인정보 활용동의 여부)

진료의뢰서 작성 화면에서 환자의 동의가 되지 않은 경우 환자주소에 노란색바탕의 <mark>"환자가 정보</mark> 제공에 동의하지 않았다"는 문구가 나타납니다.

| 🔚 진료의뢰서 관리 Ver.           | 1.0.0.0                            |                             |               |              |         |           |                      |                   |                      |        |           |       | □ ×         |
|---------------------------|------------------------------------|-----------------------------|---------------|--------------|---------|-----------|----------------------|-------------------|----------------------|--------|-----------|-------|-------------|
| 🚖 진료정보교류 상담               | 전송                                 | 동의및철회                       | 요약조회          | 의뢰내역         | 요약지전송   |           | 주요진료이력조회             |                   | 저장                   |        | 삭제        | 출력    | 닫기          |
| ■ 환자 정보                   |                                    |                             |               |              |         |           |                      | ■ 진료 의뢰 정보        |                      |        |           |       |             |
| 이전의뢰 [신규]                 |                                    |                             |               |              |         |           | - 🔛                  | <u>의뢰병원</u> 2018성 | 성모 <mark>종합병원</mark> | 테스트    |           |       | ~           |
| 작업일자 2019-03-20           | ▼ 환자번호 013                         | 31049 내원일자                  | -             | 20170929     | 진료의     | · 점*상/02  |                      | · 진료과목 가정의        | 학과                   |        |           |       | ~           |
| 환자이를 박경*                  | 성별/나이 F                            | 62 주민번호                     | 56            | 60406-2***** | 전화번     | z 051     |                      | 진료예약 희망일시 2       | 2019년 3월 2           | )일 수요( | 일 오전 11:4 | 17    | •           |
| 동의정 박경*님은 진료              | 정보교류 정보 제공(                        | 에 동의하지 않으셨                  | (습니다.         |              |         |           |                      | 진료예약 내용           |                      |        |           |       |             |
| ■ 진단 정보                   |                                    |                             |               |              |         | ■ 투약 정보   | ■ 겸체 겸사 ■ 영상 겸       | *                 |                      |        |           |       |             |
| 선택 진단코드                   | 주 R/O                              |                             | 진단명           |              | 부위 및 상태 | 기간 2017-0 | 9-29 🔻 ~ 2017-09     | -29 🔹 🛃 기간 선      | (백                   | ) 1일   | 01주       | ○ 15일 | 〇 한달        |
|                           |                                    | 요골 하단의 상세불명<br>기타 명시되 소승호 4 | 글쐳, 폐쇄성<br>b태 |              |         | 선택        | 처방일자                 | 처방명칭              | 수량                   | 횟수     | 일수        | 용법    | 투여          |
| <ul> <li>의뢰 사유</li> </ul> |                                    | . Norma<br>                 |               |              | /       | - ~7 9 5  | 1) / t <del>2)</del> |                   | 1001 J               |        |           |       |             |
| ▼ ●환자가 전로정보고류             | 에서 제외한 병원과 진호<br>2017로 TI도 44 4684 | 로과 정보입니다.                   |               |              |         | · 청부파일    |                      |                   |                      |        | •         | 추가    | े<br>े<br>े |

### - 진료의뢰서 작성(필수항목)

진료의뢰서 작성시 진료의뢰 정보의 ①의뢰병원, 진료과목 과 ②의뢰 사유 및 ③ 의뢰/회송사업참 가여부는 필수 항목으로 꼭 선택 및 입력을 하셔야 합니다.

|          | 🔚 진료의뢰서 관리 Ver.1.0.0.0                              |                                    |            |          |                     |                       |                                         |              | —       | o x     |
|----------|-----------------------------------------------------|------------------------------------|------------|----------|---------------------|-----------------------|-----------------------------------------|--------------|---------|---------|
|          | ☆ 진료정보교류상담 전송 동의및                                   | !철회 요약조회 의뢰내                       | 역 요약지전송    |          | 주요진료이력조회            |                       | 저장                                      | 삭제           | 출력      | 닫기      |
|          | ■ 환자 정보                                             |                                    |            |          |                     | ■ 진료 의뢰 정보            |                                         |              |         |         |
|          | 이전의뢰 [신규]                                           |                                    |            | THAN (OD | ́́                  | <u>의뢰병원</u> 2018      | 성모종합병원터                                 | 스트           |         | ~       |
|          | 작업철사 2019-03-20 · 환자권호 0131049<br>환자이름 박경* 성별/나이 62 | 대원일자 2017/0925<br>주민번호 560406-2*** | ····· 전화번호 | 05       |                     | 진료과족 가정:<br>진료예약 히막인시 | 의약과<br>2010년 3월 20                      | 인 스요인 오저 11· | 47      |         |
|          | 환자주소 부산광역시 해운대구 센텀북대로 _                             | ፤ (주)자인컴                           |            |          |                     | 진료예약 내용               |                                         |              |         |         |
|          | - <u>22 8</u>                                       |                                    |            | ■ 투약 정보  | ■ 검체 검사 ■ 영상 검/     | 4                     |                                         |              |         |         |
|          | 선택 진단코드 주 R/O                                       | 진단명                                | 부위 및 상태    | 기간 2017- | -09-29 🔻 ~ 7017-09- | 29 🔻 🔄 기간             | 선택 🙆                                    | 1일 ① 1조      | 0.159 0 | 하단      |
|          | ▶ S52590                                            | 상세불명 골절, 폐쇄성<br>수승호 상태             |            | 선택       | 처방인 ㅠ               | 처방명칭                  | - · · · · · · · · · · · · · · · · · · · | 횟수 일수        | 응법      | 투여      |
|          |                                                     |                                    |            |          |                     |                       |                                         |              |         |         |
| (2)      |                                                     |                                    |            |          |                     |                       |                                         |              |         |         |
| $\smile$ |                                                     |                                    |            |          |                     |                       |                                         |              |         |         |
|          |                                                     |                                    |            |          |                     |                       |                                         |              |         |         |
|          |                                                     | 1111                               |            |          |                     |                       |                                         |              |         |         |
|          | ■ 의뢰 사유                                             |                                    |            | i        |                     |                       |                                         |              |         |         |
|          |                                                     |                                    | ^          |          |                     |                       |                                         |              |         |         |
|          |                                                     |                                    |            |          |                     |                       |                                         |              |         |         |
| 3        |                                                     |                                    |            |          |                     |                       |                                         |              |         |         |
|          |                                                     |                                    |            |          |                     |                       |                                         |              |         |         |
|          |                                                     |                                    |            |          |                     |                       |                                         |              |         |         |
|          |                                                     |                                    |            |          |                     |                       |                                         |              |         |         |
|          |                                                     |                                    |            | ■ 소견 및 주 | 의사항                 |                       |                                         |              |         |         |
|          |                                                     |                                    |            |          |                     |                       |                                         |              |         | ^       |
|          |                                                     |                                    |            |          |                     |                       |                                         |              |         |         |
|          |                                                     |                                    |            |          |                     |                       |                                         |              |         |         |
|          |                                                     |                                    |            |          |                     |                       |                                         |              |         | <i></i> |
|          |                                                     |                                    | ~          | ^ 첨부파일   | 1                   |                       |                                         |              |         |         |
|          | ▼ ■ 환자가 진료정보교류에서 제외한 병원과 진료과 정보입니                   | 니다.                                |            |          |                     |                       |                                         | •            | 추가      | 삭제      |
|          | ☑ 해당 내용으로 진료요약지를 자동 생성합니다.                          |                                    |            |          |                     |                       |                                         |              |         |         |

### - 진료의뢰서 작성(첨부파일)

진료의뢰서 작성시 첨부파일을 추가 할 수 있으며 최대 5개까지, 최대 용량은 20MB까지 추가 가 능합니다.

| 🔚 진료의뢰서 관리 Ver.1.0.0.0                                   | – 🗆 X                                          |
|----------------------------------------------------------|------------------------------------------------|
| ☆ 진료정보교류 상담 전송 동의및철회 요약조회 의뢰내역 요약지전송                     | 주요진료이력조회 저장 삭제 출력 닫기                           |
| ■ 환자 정보                                                  | ■ 진료 의뢰 정보                                     |
| 이전의뢰 [신규]                                                | ▼         의뢰병원         2018성모종합병원테스트         ∨ |
| 작업일자 2019-03-20 ▼ 환자번호 0131049 내원일자 20170929 진료의사        | 정*상/02 전료과목 가정의학과 🗸                            |
| 환자이름 <mark>박경* 성별/나이 F 62</mark> 주민번호 560406-2***** 전화번호 | 051- 전료예약 희망일시 2019년 3월 20일 수요일 오전 11:47 ▼     |
| 환자주소 부산광역시 해운대구 센텀북대로 호 (주)자인컴                           | 전료예약 내용                                        |
| ■ 진단 정보                                                  | ■ 투약 정보 ■ 겹체 겹사 ■ 영상 겹사                        |
| 선택 진단코드 주 R/O 진단명 부위 및 상태                                |                                                |
| ▶ ☑ S52590 □ 요금 하단의 상세불명 금절, 폐쇄성                         |                                                |
| Z9888         Image: 10 minipage         기타 명시된 수술후 상태   | 신택 세망일사 세망명상 수당 횟수 일수 용법 투어                    |
| ·····································                    | - مرکز ۵۱ تروارلیت                             |
|                                                          |                                                |
|                                                          |                                                |
| v                                                        | ^ 첨부파일                                         |
| ▼ ■ 환자가 진료정보교류에서 제외한 병원과 진료과 정보입니다.                      | ▼ 추가 삭제                                        |
| ☑ 해당 내용으로 진료요약지를 자동 생성합니다.                               |                                                |

#### - 진료의뢰서 작성(진료기록요약지 자동생성)

진료의뢰서 작성시 좌측 하단에 진료요약지 자동 생성 체크 박스가 있습니다. 체크된 상태에서 의 뢰서 전송 시 진료요약지가 자동 생성되어 전송됩니다. 기본적으로 체크되어 있으며 원하지 않는 경우 해제하여 사용합니다.

| 🛄 진료의뢰서 관리 Ver.1.0.0.0                                                            | - 🗆 X                                                       |
|-----------------------------------------------------------------------------------|-------------------------------------------------------------|
| ☆ 진료정보교류 상담 전송 동의및철회 요약조회 의뢰내역 요약지전                                               | 응 주요진료이력조회 저장 삭제 출력 닫기                                      |
| ■ 환자 정보                                                                           | ■ 전료 의뢰 정보                                                  |
| 이전의뢰 [신규]                                                                         | <ul> <li>▼ 🛐 <u>의뢰병원</u> 2018성모종합병원테스트 ✓</li> </ul>         |
| 작업일자 2019-03-20 ▼ 환자번호 0131049 내원일자 20170929 진료                                   | 의사 정*상/02 전료과목 가정의학과 🗸                                      |
| 환자이름 <mark>박경* 성별/나이 F 62</mark> 주민번호 560406-2****** 전호                           | 번호 051- 진료예약 희망일시 2019년 3월 20일 수요일 오전 11:47 ▼               |
| 환자주소 부산광역시 해운대구 센텀북대로 흐 (주)자인컴                                                    | 진료예약 내용                                                     |
| ■ 진단 정보                                                                           | ■ 투약 정보 ■ 검체 검사 ■ 영상 검사                                     |
| 선택 진단코드 주 R/O 진단명 부위및상태                                                           | 기간 2017-09-29 🔻 ~ 2017-09-29 🔻 🌠 기간 선택 💿 1일 💿 1조 💿 15일 💿 하당 |
| ▶ ✓ S52590         ▲ 요금 하단의 상세불명 골절, 폐쇄성           ✓ 70000         고디드 명보통 수수휴 사태 | 선택 처방일자 처방명칭 수량 회수 일수 용법 투여                                 |
| · 이의 사유                                                                           |                                                             |
|                                                                                   |                                                             |
|                                                                                   |                                                             |
|                                                                                   | > ^ 청부파일                                                    |
| · ✓ ● 화자가 진료정보고로에서 제외하 병원과 진료과 정보입니다.                                             | ▼ 추가 삭제                                                     |
| ☑ 해당 내용으로 진료요약지를 자동 생성합니다.                                                        |                                                             |

#### - 진료의뢰서 작성(자세히)

환자 동의여부 확인 후 진료의뢰를 위한 진료의뢰서를 작성합니다. 진료의뢰서 작성 후 전송 버튼 을 눌러 전송을 완료합니다.(의뢰병원 을 클릭하여 다른 거점 병원을 선택할 수 있습니다.)

|                                                                                                    |                                                                                                    | <ol> <li>1 전송버튼을 느</li> <li>2 동의및철회 느</li> </ol>                                                                                  | ┮르면 작성 <sup>;</sup><br>버튼을 누르                                                                                                    | 한 진료의뢰서가 전송됩니<br>면 동의서/철회서 작성화[                                                                                                    | 다.<br>ㅋ이           |
|----------------------------------------------------------------------------------------------------|----------------------------------------------------------------------------------------------------|----------------------------------------------------------------------------------------------------|----------------------------------------------------------------------------------------------------|----------------------------------------------------------------------------------------------------|--------------------|
| 선 로 의뢰서 관리 Ver.1.0.0.0     전송 등의및철회 요약조회 의뢰내역     ●전송 등 이 및철회 요약조회 의뢰내역     ●전송 등 이 및실회 요약조회 의뢰내역     ●전용 의뢰 (신국 1)    ●전용 의뢰 (신국 1)    ●전용 의뢰 (신국 1)    ●전용 의뢰 (신국 1)    ●전용 의뢰 (신국 1)    ●전용 의뢰 (신국 1)    ●전용 의뢰 (신국 1)    ●전용 의뢰 (신국 1)    ●전용 의뢰 (신국 1)    ●전용 의뢰 (신국 1)    ●전용 인정 (신국 1)    ●전용 인정 ((신국 1)    ●전용 1)    ●전용 인정 ((신국 1)    ●전용 1)    ●전용 1)    ●전용 1)    ●전용 1)    ●전용 1)    ●전용 1)    ●전용 1)    ●전용 1)    ●전용 1)    ●전용 1)    ●전용 1)    ●전용 1)    ●전용 1)    ●전용 1)    ●전용 1)    ●전용 1)    ●전용 1)    ●전용 1)    ●전용 1)    ●전용 1)    ●전용 1)    ●전용 1)     ●전용 1)    ●전용 1)    ●전용 1)    ●전용 1)    ●전용 1)    ●전용 1)    ●전용 1)    ●전용 1)    ●전용 1)    ●전용 1)    ●전용 1)    ●전용 1)     ●전용 1)    ●전용 1)    ●전용 1)     ●전용 1)     ●전용 1)     ●전용 1)     ●전용 1)     ●전용 1)     ●전용 1) | - 미 X<br>전장 삭제 출력 달기<br>18성으통합병원데스트 · ·<br>7청의학과 · · · ·                                                                                                    | 나옵니다.<br>3 각 버튼에 해<br>나옵니다.<br>4 의뢰병원 클택                                                                                          | 당하는 내용<br>릭시 하단의                                                                                                    | - 및 내역을 조회할 수 있는<br>거점별 병원목록 조회 화                                                                                                    | - ·<br>= 화면이<br>면이 |
| 환자주소 전환 전 10 전 20 전 20 전 20 전 20 전 20 전 20 전 20                                                                                                    | 기간 선택 @ 1월 0 1주 0 15월 0 환달                                                                                                    | 나오며, 거점                                                                                                    | 외 병원 신<br><sup>병원목록 조회</sup>                                                                                                    | 택이 가등압니다.<br><br><sup>주소</sup>                                                                                                    | ×                  |
| * 신형은 진료의뢰/최승 시병사업의 심사평가 자료로 활용되다. (* 작성시 자동수가정구발생)<br>환자(또는 환자보고자)에게 건강보험심사평가 자료로 활용되다. (* 작성시 자동수가정구발생)<br>환자(또는 환자보고자)에게 건강보험심사평가원 진료의뢰/최승시분 건강보험심사명가 등으로<br>의료(비위)<br>전료의뢰/최승 소가 정구 건데 대한 등황자료로 본 진료의뢰/최승서를 건강보험실사명가 등으로<br>의료(행당 * 작성시 자동수가정구발생)<br>의뢰/정보 (* 작성시 자동수가정구발생)<br>의뢰/정보 (* 작성시 자동수가정구발생)<br>의뢰/정보 (* 작성시 자동수가정구발생)<br>의뢰/정보 (* 작성시 자동수가정구발생)<br>의뢰/정보 (* 작성시 자동수가정구발생)                                                                                                    | ····         ····         ····         ····         ····         ····           세스제약         1         1         0         12, 아픈 식후 30분         PO           (영데스제약         1         2         30         28, 아픈,저녁 식후 30분         PO | ▼<br>▼ <del>1</del><br>↓<br>↓<br>↓<br>↓<br>↓<br>↓<br>↓<br>↓<br>↓<br>↓<br>↓<br>↓<br>↓                                              | 선대병원 가정<br>산대학교병원<br>사랑의원<br>혜병원<br>육부산병원<br>성의료재단 좋은강안병원<br>성의료재단 좋은감산병원<br>로법인 정선의료재단 운종<br>(5통래한서요양병원<br>정병원<br>양병원<br>양병원<br>홍병원<br>주재활병원 | 부산광역시 서구 구덕로 179 (아미동1가, 부산대학병원) 부산대<br>임시주소 1 임시주소 2<br>부산광역시 통과구 출활대로 96 광혜병원<br>부산광역시 수업구 수업로 493 은성의료재단 좋은감안병원<br>부산광역시 사상구 가아대로 326 은성의료재단 좋은감안병원<br>부산광역시 사상구 가아대로 721 (당감동, 운병원) 당감동 966.<br>부산광역시 부산구 주양대로 1721 BHS통래한서요양병원<br>부산광역시 등과구 중양대로 1721 BHS통래한서요양병원<br>부산광역시 등과구 중양대로 1721 BHS통래한서요양병원<br>부산광역시 등과구 중양대로 1721 BHS통래한서요양병원<br>부산광역시 등과구 중양대로 188 7,8,9,10출<br>부산광역시 사상구 학감대로 123번길 76 부영병원<br>부산광역시 사상구 학감대로 123번길 76 부영병원 |                    |
| 의뢰, 비영상적 의뢰사유구분       기타       기타       ), 국비보험(국어) 저·부자극자         • 의뢰 사유       • 스러 및 주의사항         • 의뢰 사유       • 스러 및 주의사항         • · · · · · · · · · · · · · · · · · · ·                                                                                                    | * \$7: 43                                                                                                    | 부 4<br>91<br>91<br>91<br>91<br>91<br>91<br>91<br>91<br>21<br>21<br>21<br>21<br>21<br>21<br>21<br>21<br>21<br>21<br>21<br>21<br>21 | 크세골의학교등원<br>로법인 동일의료재단 금정<br>료법인도일의료재단 연제나<br>료법인동일의료재단 영확/나<br>십자인트재당의행원<br>공사이드재활의행원<br>전경내과의원<br>중수대과의원<br>대석입과의원                          | 부산과 (신제구 고문도 130년 15<br>부산광역시 금경구 무학승로 143<br>부산광역시 승경구 연수로 404<br>부산광역시 부산진구 봉수로 18 성십자의료재단 핵복한병원<br>부산광역시 남구 유엔평화로125번길 11-10 (대연동, 파크사이드<br>부산광역시 남구 대통로 141 학장큰슬병원<br>경기도 성남시 분당구 구미로 5 (구미동) 강진경내과의원<br>부산광역시 해운다구 반응로 896 김대석외과의원<br>부산광역시 해운다구 반응로 896 김대석외과의원                                                                                                    |                    |
| ☑ 해당 내용으로 진료요약지를 자동 생성합니다.                                                                                                    |                                                                                                    |                                                                                                    | 봉판소아과의원<br>종주의행복의원<br>푸른의원                                                                                                    | 부산광역시 동해구 나지역 201 담정원회적년<br>부산광역시 동해구 사력북로19번길 5 (사작동)<br>부산광역시 북구 약초골목길 28 놀푸른의원<br>부산광역시 북구 약초골목길 28 놀푸른의원                                                                                                    | 21                 |

### - 진료회송서 작성(필수항목)

진료회송서 작성시 진료의뢰 정보의 ①의뢰병원, 진료과목 과 ②의뢰 사유 및 ③ 의뢰/회송사업참 가여부는 필수 항목으로 꼭 선택 및 입력을 하셔야 합니다.

|             | 🛃 진료회송서 관리 Ver.1.0.0.0                                   |                                                     |               |                                   |       |                      | _                          |                                         |
|-------------|----------------------------------------------------------|-----------------------------------------------------|---------------|-----------------------------------|-------|----------------------|----------------------------|-----------------------------------------|
|             | 전송 동 <mark>1</mark> 및철회 요약조회                             | 회송내역                                                |               |                                   | 저장    | 삭제                   | 출력                         | 닫기                                      |
|             | ■ 환자 정보                                                  |                                                     |               | ■ 진료 회송 정보                        |       |                      |                            |                                         |
|             | 이전회승 [신규]                                                |                                                     |               | 회송병원 (사)·                         |       |                      | 리의원                        | ~                                       |
|             | 작업일자 2019-02-21 ▼ 환자번호 01900005 내원일자                     | 20190218 전료의사 빅                                     | t             | 진료과목 가정의                          | 의학과   |                      |                            | ~                                       |
|             | 왕사이를 네그프사인16 정말/다이 MI 26 무엔인의<br>화자주소                    | 900 전화번호 U                                          | 0-1.          |                                   |       |                      |                            |                                         |
|             | ▲ 지다 정비                                                  |                                                     | _ 트야 저비 _ :   |                                   |       |                      |                            |                                         |
|             | ▲ 단 8 8 4 7 1 1 1 1 1 1 1 1 1 1 1 1 1 1 1 1 1 1          | 명 부위 및 상태                                           |               |                                   |       |                      |                            |                                         |
|             | ▶ 🗹 I119A 🗹 🗋 고혈압성 심장병 NOS                               |                                                     | 기간 2019-02-18 | ~ 2019-02-18 🔹 🤮                  | 기간 선택 | ◎ 1일 (               | 01주 015일                   | · O 한달                                  |
|             |                                                          |                                                     | 제 처방          | 일자 저방명칭<br>0218 다클릭자적 60mm 하국비엘에스 | 수량    | · 횟수 일수<br>1 1 30.13 | 용법<br>히 아침 신호 303          | 투여<br>북 PO                              |
| $\bigcirc$  |                                                          |                                                     | 2019          | 0218 순베프라캡슐 100mg 한국비옘            | 에스제약  | 1 2 30 23            | 의, 아침,저녁 식후<br>회, 아침,저녁 식후 | 1 1 1 0 1 0 1 0 1 0 1 0 1 0 1 0 1 0 1 0 |
|             |                                                          |                                                     |               |                                   |       |                      |                            |                                         |
|             |                                                          |                                                     |               |                                   |       |                      |                            |                                         |
|             | ※ 심평원 진료의뢰/회송 시범사업의 심사평가 자료로 활용된니다. (* 작성시               | 자동수가청구발생 )                                          | 1             |                                   |       |                      |                            |                                         |
|             | 환자(또는 환자보호자)에게 건강보험심사평가원 진료의뢰/회송시범사업에 대한                 | 개인정보 제공 동의 🔽 예 🗌 아니오                                |               |                                   |       |                      |                            |                                         |
|             | 를 받으셨습니까?<br>지르이라/치소 소개 처그 것에 대해 준비자르르 비 지르이라/치소서로 것가비해서 | 내 11                                                |               |                                   |       |                      |                            |                                         |
|             | 응하는 것에 동의 하십니까?                                          |                                                     |               |                                   |       |                      |                            |                                         |
|             | ■ 회송정보 (* 작성시 자동수가청구발생)                                  | ■ 보험자종별구분 (* 작성시 자동수가청구발생)                          |               |                                   |       |                      |                            |                                         |
| <b>(3</b> ) | 회송유형구분 외래 회송(의뢰하지 않았던 1단계 진료기관 ▼                         | 건강보험                                                |               |                                   |       |                      |                            |                                         |
| <b>U</b>    | 임상적 회송사유구분 수술 후 관리 필요 ▼                                  | ✓ 보훈위탁진료 요양기관의 상이처·무자격자 또<br>노 비홍병역이 금비입반(사이처·무자격자) |               |                                   |       |                      |                            |                                         |
|             | 비임상적 희송사유구분 기타 🔻                                         | 는 모운영원의 국비설원(영어지·무자역자),<br>국비보험(급여) 2차              |               |                                   |       |                      |                            |                                         |
|             |                                                          |                                                     | - 스커 민 조이 내하  |                                   |       |                      |                            |                                         |
|             |                                                          | ~                                                   |               |                                   |       |                      |                            | <u>^</u>                                |
|             |                                                          |                                                     |               |                                   |       |                      |                            |                                         |
|             |                                                          |                                                     |               |                                   |       |                      |                            |                                         |
|             |                                                          |                                                     |               |                                   |       |                      |                            |                                         |
|             |                                                          |                                                     |               |                                   |       |                      |                            |                                         |
|             |                                                          |                                                     |               |                                   |       |                      |                            | ~                                       |
|             |                                                          | V                                                   | 첨부파일          |                                   |       |                      |                            |                                         |
|             | <ul> <li>※ 환자가 진료정보고류에서 제외한 병원과 진료과 정보입니다.</li> </ul>    |                                                     |               |                                   |       | ▼ <sup>ネ</sup>       | 가                          | 삭제                                      |
|             | 🗹 해당 내용으로 진료요약지를 자동 생성합니다.                               |                                                     |               |                                   |       |                      |                            |                                         |

### - 진료회송서 작성(첨부파일)

진료회송서 작성시 첨부파일을 추가 할 수 있으며 최대 5개까지, 최대 용량은 20MB까지 추가 가 능합니다.

| 2/2       2/2/3/8       3/2/4/8       2/2       2/2       2/2       2/2       2/2       2/2       2/2       2/2       2/2       2/2       2/2       2/2       2/2       2/2       2/2       2/2       2/2       2/2       2/2       2/2       2/2       2/2       2/2       2/2       2/2       2/2       2/2       2/2       2/2       2/2       2/2       2/2       2/2       2/2       2/2       2/2       2/2       2/2       2/2       2/2       2/2       2/2       2/2       2/2       2/2       2/2       2/2       2/2       2/2       2/2       2/2       2/2       2/2       2/2       2/2       2/2       2/2       2/2       2/2       2/2       2/2       2/2       2/2       2/2       2/2       2/2       2/2       2/2       2/2       2/2       2/2       2/2       2/2       2/2       2/2       2/2       2/2       2/2       2/2       2/2       2/2       2/2       2/2       2/2       2/2       2/2       2/2       2/2       2/2       2/2       2/2       2/2       2/2       2/2       2/2       2/2       2/2       2/2       2/2       2/2       2/2       2/2       2/2                                                                                                    | 🖷 진료회송서 관리 Ver.1.0.0.0                                           |                       |                                       |                              |                                 | _                             |        |
|----------------------------------------------------------------------------------------------------|------------------------------------------------------------------|-----------------------|---------------------------------------|------------------------------|---------------------------------|-------------------------------|--------|
| • • • • • • • • • • • • • • •                                                                                                    | 전송 동의및철회 요약조회 회송내역                                               |                       |                                       | 저장                           | 삭제                              | 출력                            | 닫기     |
| 01228 (2019-02-21)       ●128 0 (1900005) 48 0 20190218       ●20190218       ●20190218       ●20190218       ●20190218       ●20190218       ●20190218       ●20190218       ●20190218       ●20190218       ●20190218       ●20190218       ●20190218       ●20190218       ●20190218       ●20190218       ●20190218       ●20190218       ●20190218       ●20190218       ●20190218       ●20190218       ●20190218       ●20190218       ●20190218       ●20190218       ●20190218       ●20190218       ●20190218       ●20190218       ●20190218       ●20190218       ●20190218       ●20190218       ●20190218       ●20190218       ●20190218       ●20190218       ●20190218       ●20190218       ●20190218       ●20190218       ●20190218       ●20190218       ●20190218       ●20190218       ●20190218       ●20190218       ●20190218       ●20190218       ●20190218       ●20190218       ●20190218       ●20190218       ●20190218       ●20190218       ●20190218       ●20190218       ●20190218       ●20190218       ●20190218       ●20190218       ●20190218       ●20190218       ●20190218       ●20190218       ●20190218       ●20190218       ●20190218       ●20190218       ●20190218       ●20190218       ●20190218       ●20190218       ●20190218       ●20190218       ●20190218       ●20190218       ●20190218                                                                                                    | ■ 환자 정보                                                          |                       |                                       | ■ 진료 회송 정보                   |                                 |                               |        |
| 1929 - 2019 - 002.1 · 방원 = 0 190003 · 나 방문 · 0 190218 · · · · · · · · · · · · · · · · · · ·                                                                                                    | 이전회송 [신규]                                                        |                       | -                                     | <u>회송병원</u> (사) <sup>1</sup> |                                 | 리의원                           | $\sim$ |
|                                                                                                    | 작업일자 2019-02-21 ▼ 환자번호 01900005 내원일자 20190218                    | 진료의사                  | ~~~~~~~~~~~~~~~~~~~~~~~~~~~~~~~~~~~~~ | 진료과목 가정의학과                   |                                 |                               | ~      |
| ethod       ethod         ethod       ethod       ethod         ethod       ethod       eth                                                                                                    | 환자이름 테스트자인컴 성별/나이 M 28 주민번호 900                                  | 전화번호 01               | 0                                     |                              |                                 |                               |        |
| • 213 SM         • 44 St 213 A         • 49 St 2         • 49 St 2         • 2019-02-18         • 2019-02-18         • 2019-02-18         • 2019-02-18         • 2019-02-18         • 2019-02-18         • 2019-02-18         • 2019-02-18         • 2019-02-18         • 2019-02-18         • 2019-02-18         • 2019-02-18         • 2019-02-18         • 2019-02-18         • 2019-02-18         • 2019-02-18         • 2019-02-18         • 2019-02-18         • 2019-02-18         • 2019-02-18         • 2019-02-18         • 2019-02-18         • 2019-02-18         • 2019-02-18         • 2019-02-18         • 2019-02-18         • 2019-02-18         • 2019-02-18         • 2019-02-18         • 2019-02-18         • 2019-02-18         • 2019-02-18         • 2019-02-18         • 2019-02-18         • 2019-02-18         • 2019-02-18         • 2019-02-18         • 2019-02-18         • 2019-02-18         • 2019-02-18         • 2019-02-18         • 2019-02-18         • 2019-02-18         • 2019-02-18         • 2019-02-18         • 2019-02-18         • 2019-02-18         • 2019-02-18         • 2019-02-18         • 2019-02-18         • 2019-02-18         • 2019-02-18         • 2019-02-18         • 2019-02-18         • 2019-02-18         • 2019-02-18         • 2019-02-18         • 2019-02-18         • 2019-02-18         • 2019-02-18         • 2019-02-18         • 2019-02-18         • 2019-02-18         • 2019-02-18                                                                                                    | 환자주소                                                             |                       |                                       |                              |                                 |                               |        |
| <sup>2</sup> 4 1134 <sup>2</sup> 23232 4 628 NOS <sup>2</sup> 2319-02-18 <sup>2</sup> 2019-02-18 <sup>2</sup> 2019-02-19 <sup>2</sup> 2019-02-18 <sup>2</sup> 2019-02-18 <sup>2</sup> 2019-02-18 <sup>2</sup> 2019-02-18 <sup>2</sup> | ■ 진단 정보                                                          |                       | ■ 투약 정보 ■ 검체 검사 ■ 영                   | 상 검사                         |                                 |                               |        |
| ★ M 1194       ▲ 프로암성 성장 MOS         ★ M 1194       ▲ 프로암성 성장 MOS         ★ M 1194       ▲ 프로암성 성장 MOS         ★ M 1194       ▲ 프로암성 성장 MOS         ★ M 1194       ▲ 프로암성 성장 MOS         ★ M 1194       ▲ 프로암성 성장 MOS         ★ M 1194       ▲ 프로암성 M 1197         ★ M 1194       ▲ 프로암성 M 1497         ★ M 1194       ▲ 프로암성 M 1497         ▲ 프로암 M 1497       ▲ 프로암성 M 1497         ▲ 프로암 M 1497       ▲ 프로암성 M 1497         ▲ 프로암 M 1497       ▲ 프로암성 M 1497         ▲ 프로암 M 1497       ▲ 프로암성 M 197         ▲ 프로암 M 197       ▲ 프로암성 M 197         ▲ 프로암 M 197       ▲ 프로암성 M 197         ▲ 프로암 M 197       ▲ 프로암성 M 197         ▲ 프로암 M 197       ▲ 프로암 M 197         ▲ 프로암 M 197       ▲ 프로암 M 197         ▲ 프로암 M 197       ▲ 프로암 M 197         ▲ 프로암 M 197       ▲ 프로암 M 197         ▲ 프로암 M 197       ▲ 프로암 M 197         ▲ 프로용 M 197       ▲ 프로암 M 197         ▲ 프로용 M 197       ▲ 프로암 M 197         ▲ 프로용 M 197       ▲ 프로암 M 197         ▲ 프로용 M 197       ▲ 프로암 M 197         ▲ 프로용 M 197       ▲ 프로용 M 197         ▲ 프로용 M 197       ▲ 프로용 M 197         ▲ 프로용 M 197       ▲ 프로용 M 19                                                                                                    | 선택 진단코드 주 R/O 진단명                                                | 부위 및 상태               | 7 71 2019-02-18 ▼ ~ 2019              | 9-02-18 🔻 🚼 기가 서택            | (a) 1 0I                        | 017 0150                      | 이하다    |
| (* 전성시 전철· 전철· 전철· 전철· 전철· 전철· 전철· 전철· 전철· 전철·                                                                                                    | ▶ ☑ I119A ☑ 고혈압성 심장병 NOS                                         |                       |                                       |                              | 관 회수 이수                         | 01+ 015E                      |        |
| by 20190218 24 4 2 4 2 4 2 4 2 4 2 4 2 4 2 4 2 4 2                                                                                                    |                                                                  |                       | 전역 시영철자<br>▶ ☑ 20190218 다클리자          | 지방영정 구<br>정 60mg 하군비엘에스제양    | 8 <sup>3</sup> 구 달구<br>1 1 30 1 | 승립<br>히 아침 신호 30 보            | 두어 문어  |
| ** 성정원 전료의회/최승 시병사업의 실사평가 자료로 활용된나다. (* 찬성시 자용수가장구방상)         환자(또는 환자보표가)에게 건강보험실사명가원 전료의회/최승사병 사업가 활소과 전용 용의 《 예 · 아니요         환자(또는 환자보표가)에게 건강보험실사명가원 전료의회/최승사를 건강보험실사명가원으로 전 《 예 · 아니요         • 환수분 것 등의 해입니까?         • 환수분 것 등의 해입니까?         • 환수분 것 등의 해입니까?         • 환자동 건리 여 만 용법자료로 본 전료의회/최승사를 건강보험실사명가원으로 전 《 예 · 아니요         • 환수분 것 등의 해입니까?         • 환자동 건리 여 만 용법자료로 본 전료의회/최승사를 건강보험실사명가원으로 전 《 예 · 아니요         • 환수분 것 등의 행입니까?         • 한 분 것 등의 전용 기업을 진하게 영화 전 10억 진료 관계····································                                                                                                    |                                                                  |                       | ✓ 20190218 순비프라                       | 강 66mg 한국비엠에스제약              | 1 2 30 2                        | .희, 아침 거두 30분<br>2회, 아침,저녁 식후 | 30분 PO |
| # 858 0 0 0 0 0 0 0 0 0 0 0 0 0 0 0 0 0 0                                                                                                    |                                                                  |                       |                                       |                              |                                 |                               |        |
| * 상당은 전트의보시 회수 시방사업의 실사당가 자료트 활용보니다. (* 장성시 자용수가장구방성)         환자(돈는 용가보표자)에서 건강보험실사당가은 전트의보시 있는 * 장성자 자용수가장구방성)         한 문 20.4(비가?)         전료보시 201 전환 양당자표표 문 전료의보시 있는 * 참장시 자용수가장구방성)         • 보증자원 (* 착성시 자용수가장구방성)         • 보증자원 (* 착성시 자용수가장구방성)         • 보증자원 (* 착성시 자용수가장구방성)         • 보증자용 전문 의원 교육(의료학자 업양법 12개 전료가급 *)         • 산업 및 조용(의료학자 업양법 12개 전료가급 *)         • 비상건 필요 수공 관리 필요 (···································                                                                                                    |                                                                  |                       |                                       |                              |                                 |                               |        |
| **       성명용 전료의뢰/되会 시병사업의 실사용가 자료로 통증됩니다. (* 작성시 자용수가용구명성)         환자 전료 환자 전체 건강 보험실사용가 원 전료의뢰/되合시봅시업에 대한 가민정보 체용 휴의 이 이 이 니요         ·*       전문의 외성 소가 중구 건데 대한 방하자료로 분 전료의뢰/되승시를 건강보험실사용가용으로 한 이 이 이 니요         ·*       ·*         ·*       지승 가 주가 전에 대한 방하자료로 분 전료의뢰/되승시를 건강보험실사용가용으로 한 이 이 이 니요         ·*       ·*         ·*       ·*         ·*       ·*         ·*       ·*         ·*       ·*         ·*       ·*         ·*       ·*         ·*       ·*         ·*       ·*         ·*       ·*         ·*       ·*         ·*       ·*         ·*       ·*         ·*       ·*         ·*       ·*         ·*       ·*         ·*       ·*         ·*       ·*         ·*       ·*         ·*       ·*         ·*       ·*         ·*       ·*         ·*       ·*         ·*       ·*         ·*       ·*         ·*       ·*         ·*       ·*         ·*       ·*         ·*                                                                                                    |                                                                  |                       |                                       |                              |                                 |                               |        |
| 환자유·전 전 2 보 전 2 번 전 2 번 0 1 번 0 1 1 1 1 1 1 1 1 1 1 1 1 1 1 1                                                                                                    | ※ 심평원 진료의뢰/회송 시범사업의 심사평가 자료로 활용됩니다. (* 작성시 자동수가청구발생)             |                       |                                       |                              |                                 |                               |        |
| ● EAx = 5 + 3 + 7 2 + 0 + 16 + 20 + 20 + 20 + 20 + 20 + 20 + 20 + 2                                                                                                    | 환자(또는 환자보호자)에게 건강보험심사평가원 진료의뢰/희송시범사업에 대한 개인정보 제공 동의              | 🛿 예 🔲 아니오             |                                       |                              |                                 |                               |        |
| ●하는 것이 용의 하십니까?       ● 보험자용 법 근 이 나라 내 값 이 이 나라 내 값 이 이 나라 내 없 이 이 나라 내 같 않 이 이 나라 내 값 이 이 나라 내 값 이 이 나라 내 값 이 이 나라 내 값 이 이 나라 내 값 이 나라 내 값 이 이 나라 내 값 이 이 나라 내 같 않 이 나 내 내 집 않 이 나 내 집 이 나라 내 없 이 나라 내 집 이 나라 내 집 이 이 나라 내 없 이 이 나라 내 집 이 이 나라 내 없 이 이 나라 내 집 이 이 나라 내 집 이 이 나 더 이 나라 내 집 이 이 나라 내 집 이 이                                                                           | 를 얻으셨습니까?<br>진료이민/회송 수가 청구 건에 대해 중빙자료로 본 진료이뢰/회송서를 건강보험심사평가원으로 전 | oluo In K             |                                       |                              |                                 |                               |        |
| 회용정보 (* 작성시 자동수가정구발경)         보회자동별구분 (* 작성시 자동수가정구발경)           회용사용구분         의리 회용(의뢰하지 않았던 1단계 전료기관 ▼           영상적 회용사용구분         수용 후 관리 필요           · 신경·보 점         보통하원의 관비일반(상이자·무자격자),<br>국비보험(금여) 2차                                                                                                    | 승하는 것에 동의 하십니까?                                                  | 집에 집어먹고               |                                       |                              |                                 |                               |        |
| 회응유왕구분       의려 회응(의뢰하지 않았던 1단계 진료기관 ▼         임상적 회승사유구분       수술 후 관리 필요         비입상적 회승사유구분       기타         비입상적 회승사유구분       기타         · 최승 내용       ····································                                                                                                    | ■ 회송정보 (* 작성시 자동수가청구발생)<br>■ 보험자종별구분 (                           | * 작성시 자동수가청구발생 )      |                                       |                              |                                 |                               |        |
| 일상적 회승사유구분 수술 후 관리 필요          비영상적 회승사유구분 기타          비영상적 회승사유구분 기타          · 최승 내용          · 최승 내용          · · · · · · · · · · · · · · · · · · ·                                                                                                    | 회승유형구분 외래 회송(의뢰하지 않았던 1단계 진료기관 ▼ 乙강보험                            |                       |                                       |                              |                                 |                               |        |
| 비 임상적 회승사유구분 기타 · · · · · · · · · · · · · · · · · ·                                                                                                    | 임상적 회송사유구분 수술 후 관리 필요 		 ▼                                       | ·양기관의 상이처·무자격자 또      |                                       |                              |                                 |                               |        |
| ····································                                                                                                    | 비임상적 회송사유구분 기타 ▼ 국비보험(급여)                                        | 루미일만(상이적"부사격사),<br>2차 |                                       |                              |                                 |                               |        |
|                                                                                                    |                                                                  |                       |                                       |                              |                                 |                               |        |
| ★ 환자가 진료정보교류에서 제외한 병원과 진료과 정보입니다.       ★ 분자가 진료정보교류에서 제외한 병원과 진료과 정보입니다.                                                                                                    | ■ 회송 내용                                                          |                       | ■ 소견 및 주의사항                           |                              |                                 |                               |        |
| ✓         ★ 환자가 진료정보교류에서 제외한 병원과 진료과 정보입니다.           ✓         ★ 환자가 진료정보교류에서 제외한 병원과 진료과 정보입니다.                                                                                                    |                                                                  | <u>^</u>              |                                       |                              |                                 |                               | ~      |
| ✓         ※ 환자가 진료정보교류에서 제외한 병원과 진료과 정보입니다.           ✓         ※ 환자가 진료정보교류에서 제외한 병원과 진료과 정보입니다.                                                                                                    |                                                                  |                       |                                       |                              |                                 |                               |        |
| ✓     ※ 환자가 진료정보교류에서 제외한 병원과 진료과 정보입니다.     ✓                                                                                                    |                                                                  |                       |                                       |                              |                                 |                               |        |
| ✓         ※ 환자가 진료정보교류에서 제외한 병원과 진료과 정보입니다.         ✓           ✓         ※ 환자가 진료정보교류에서 제외한 병원과 진료과 정보입니다.         ✓                                                                                                    |                                                                  |                       |                                       |                              |                                 |                               |        |
| ✓         종부파일           ✓         종부파일           ✓         조기가 진료정보교류에서 제외한 병원과 진료과 정보입니다.                                                                                                    |                                                                  |                       |                                       |                              |                                 |                               |        |
| ✓         Ř부파일           ✓         *           ✓         *           ✓         *           ✓         *           ✓         *           ✓         *           ✓         *           ✓         *           ✓         *           ✓         *           ✓         *           ✓         *                                                                                                    |                                                                  |                       |                                       |                              |                                 |                               | ~      |
| ✓ ※ 환자가 진료정보교류에서 제외한 병원과 진료과 정보입니다.     ✓ ▲ 사 석제                                                                                                    |                                                                  | ~                     | 청부파일                                  |                              |                                 | _                             |        |
|                                                                                                    | <ul> <li>※ 환자가 진료정보교류에서 제외한 병원과 진료과 정보입니다.</li> </ul>            |                       |                                       |                              | •                               | 추 <b>가</b>                    | 삭제     |
| ☑ 해당 내용으로 전료표약시골 사용 생성입니다.                                                                                                    | ▷<br>☑ 해당 내용으로 진료요약지를 자동 생성합니다.                                  |                       |                                       |                              |                                 |                               |        |

#### - 진료회송서 작성(자세히)

환자 동의여부 확인 후 진료회송을 위한 진료회송서를 작성합니다. 진료회송서 작성 후 전송 버튼 을 눌러 전송을 완료합니다.(의뢰병원 을 클릭하여 다른 거점 병원을 선택할 수 있습니다.)

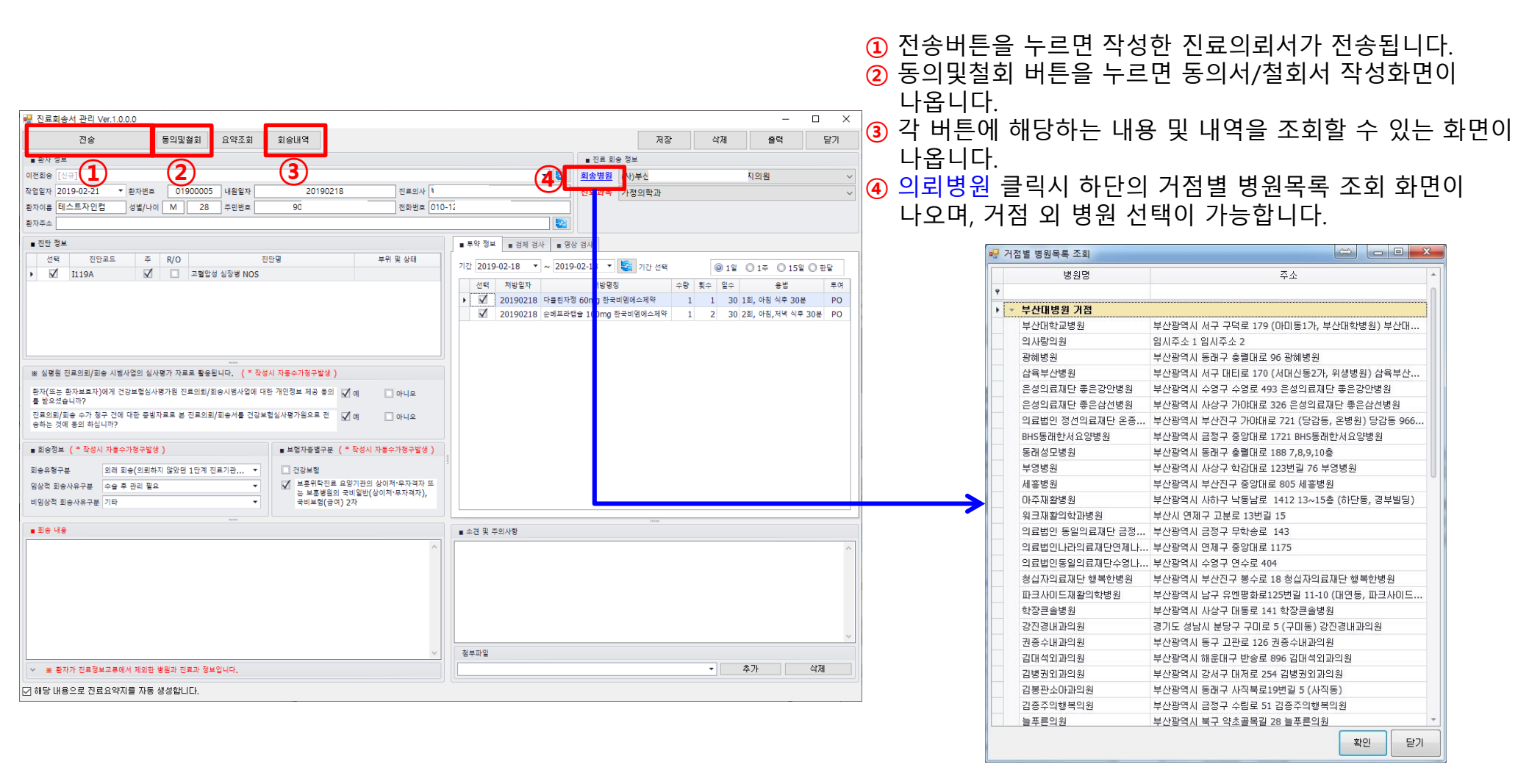

#### - 진료요약지 작성

기본적으로 진료요약지는 자동으로 생성가능 하오나, 알러지 및 흡연과 음주정도를 기입하는 경 우에는 ① 체크 박스를 해지하시면 수동으로 작성 가능합니다.

\* 원하지 않을 시 자동생성 옵션체크를 해제하여 사용할 수 있음.

| 💀 진료의뢰서 관리 Ver.1.0.0.0                                                                     |                                       |             |              | -             |        |   |               |              |          |              |           |   |
|--------------------------------------------------------------------------------------------|---------------------------------------|-------------|--------------|---------------|--------|---|---------------|--------------|----------|--------------|-----------|---|
| 전송 동의및철회 요약조회 의뢰내역                                                                         |                                       | 저장          | 삭제           | 출력            | 닫기     |   |               |              |          |              |           |   |
| ■ 환자 정보                                                                                    | ■ 진료 의뢰 정보                            |             |              |               |        |   |               |              |          |              |           |   |
| 이전의뢰 [신규]                                                                                  | ▼ <a> </a>                            | 병원태         | 테스트          |               | ~      |   |               |              |          |              |           |   |
| 작업일자 2019-02 21 ▼ 환자번호 01900005 내원일자 20190218 진료의사                                         | · · · · · · · · · · · · · · · · · · · | 의학과         |              |               | ~      |   |               |              |          |              |           |   |
| 환자이름 테스트지 인컴 성별/나이 M 28 주민번호 900718- 전화번호                                                  | z 010- 진료예약 희망일시                      | 2019년 2월 21 | 1일 목요일 오전 10 | :25           | •      |   |               |              |          |              |           |   |
| 환자주소                                                                                       | 진료예약 내용                               |             |              |               |        | Г |               |              |          |              |           |   |
| ■ 진단 정보                                                                                    | ■ 투약 정보 ■ 검체 검사 ■ 영상 검사               |             |              |               |        |   | 🔡 신료요약시 작성    |              |          | _            | ш.        | × |
| 선택 단코드 주 R/O 진단명 부위 및 상태                                                                   | 기간 2019-02-18 * ~ 2019-02-18 * 😰 기가   | 서택 @        | )1º ∩1즈      | 0 159 0       | 하단     |   |               |              |          |              |           | _ |
| ▶ 🗹 1119. 🔽 🔲 고혈압성 심장병 NOS                                                                 | 서택 처박일자 처박명칭                          | 수량          | 회수 입수        | 유번<br>        | 투여     |   |               |              |          | 진료요약         | 지 전송      |   |
|                                                                                            | ▶ ☑ 20190218 다클린자정 60mg 한국비엠에스제       | 약 1         | 1 30 13      | 비, 아침 식후 30분  | PO     |   |               |              |          |              |           | 5 |
|                                                                                            | ☑ 20190218 순베프라캡슐 100mg 한국비엠에         | △제약 1       | 2 30 23      | 회, 아침,저녁 식후 3 | 0분 PO  |   | 흡연 및 음주상태     |              |          |              |           |   |
|                                                                                            |                                       |             |              |               |        |   | 흡연여부          | 흡연한적이 있는지 모  | 름 ▼ 음주빈도 | Monthly or   | less •    | - |
|                                                                                            |                                       |             |              |               |        |   | 1회 음주량(단위 : 병 | ) 10 or more | ▼ 과음빈도   | Daily or alm | ost daily | • |
|                                                                                            |                                       |             |              |               |        |   |               |              |          |              |           |   |
| ※ 다이는 근무그로 되는 사람이 많은 마이가 가수는 물망입기가, ( 국가에 사망가가 한다고 등)                                      |                                       |             |              |               |        |   | 알러지 및 부작용     |              |          |              |           |   |
| 전에(~은 전에속도에)에게 인정복합리아당기는 전복되고(회장자리자입에 매한 개인정복 재종 ♥ Ø     아니오<br>동의를 받으셨습니 <mark>다</mark> ? |                                       |             |              |               |        |   |               |              |          |              |           |   |
| 진료의뢰/최승 수가 정구 건에 대한 중빙자료로 본 진료의뢰/최승서를 건강보험심사평가원으로 📝 에 📃 아니오<br>편승하는 것에 동역 허십니까?            |                                       |             |              |               |        |   |               |              |          | 주가           | 삭제        |   |
| ■ 의뢰정보 (* 작성시 자동수가청구발생)<br>■ 보험자종별구분 (* 작성시 자동수가청구발생                                       |                                       |             |              |               |        | - | 등록일자          | 알러지요인        | 알러지명     | 증상           |           |   |
| 의뢰상태구분 현 의료기관에서 치료 요양이 ✓ 건강보험                                                              |                                       |             |              |               |        |   | T 2019-02-21  | 협앤           | 혈액안려지    | 협앤안리지        |           | - |
| 의뢰,임상적 의뢰사유구분 기타 ▼ □ 보훈위탁진료 요양기관의 상이처·무자격자                                                 |                                       |             |              |               |        |   | 2015 02 21    |              |          |              |           |   |
| 의뢰,비임상적 의뢰사유구분 기타 ▼ ), 국비보험(급여) 2차                                                         |                                       |             |              |               |        |   |               |              |          |              |           |   |
|                                                                                            | ■ 소견 및 주의사항                           |             |              |               |        |   |               |              |          |              |           |   |
| ■ 의회 사유<br>·                                                                               |                                       |             |              |               | ^      |   |               |              |          |              |           |   |
| ^ ^                                                                                        |                                       |             |              |               |        |   |               |              |          |              |           |   |
|                                                                                            |                                       |             |              |               |        |   |               |              |          |              |           |   |
|                                                                                            |                                       |             |              |               |        |   |               |              |          |              |           |   |
|                                                                                            |                                       |             |              |               | $\sim$ |   |               |              |          |              |           |   |
| ( <b>1</b> ) ·                                                                             | ^ 첨부파일                                |             |              |               |        |   |               |              |          |              |           |   |
| · · · · · · · · · · · · · · · · · · ·                                                      |                                       |             | •            | 추가            | 삭제     |   |               |              |          |              |           |   |
| ☑ 해당 내용으로 진료요약지를 자동 생성합니다.                                                                 |                                       |             |              |               |        | L |               |              |          |              |           |   |

### - 진료요약지 작성(수동)

진료요약지를 수동으로 작성하실 수 있습니다. 작성시 진단정보 및 투약 정보 등을 선택하고 흡연 및 음주상태를 추가 작성하고 전송하시면 됩니다.

| 📰 진료요약서 관리 Ver.1.0.0.0                                                                                                    | - 🗆 🗙      |
|----------------------------------------------------------------------------------------------------|------------|
| 전송 동의및철회 요약조회 의뢰내역                                                                                                    | 닫기         |
| · · · · · · · · · · · · · · · · · · ·                                                                                       |            |
| 작업일자 2019-06-03 ▼ 환자번호 내원일자 진료의사 : 긴/AK2                                                                                    |            |
| 환자이름 이재· 성별/나이 M 주민번호 전화번호                                                                                                  |            |
| 동의정보 이 남은 진료정보교류 정보 제공에 동의하지 않으셨습니다.                                                                                        |            |
| · 제단 정보 _ 2개 검사 _ 여사 검사                                                                                                    |            |
| 선택 전단코드 주 R/O 전단명 부위 및 상태                                                                                                   |            |
| · · · · · · · · · · · · · · · · · · ·                                                                                       | ◎ 15일 ◎ 한달 |
| ✓         K219         ○         식도염을 통반하지 않은 위-식도역류병         선택         처방일자         처방명칭         수량         횟수         일수 | 용법 투여      |
| Q926 🔲 🗀 Extra marker chromosomes                                                                                           |            |
| ▲ A084C □ □ 바이러스성 장염 NOS                                                                                                    |            |
| 홍연 및 음주상태                                                                                                    |            |
| 흡연여부 ▼ 음주빈도 Never ▼                                                                                                    |            |
| 알려지 및 부작용                                                                                                    |            |
| 추가         삭제           등록일자         알려지요인         알려지명         등상                                                          |            |
|                                                                                                    | 5가 산제      |
|                                                                                                    |            |

# 3. 동의서 작성

동의서 작성시 3개 항목 모두 동의에 체크하고, 법정대리인을 선택하여 입력해야 등록이 가능합 니다.(본인은 수정이 불가능합니다.)

| 개인정보(전체)철회 상태                                                                                                    | 🚽 등의 및 철회 — 🛛                                                                                                    |
|----------------------------------------------------------------------------------------------------|----------------------------------------------------------------------------------------------------|
| 진료정보교류 개인정보(미등록) 상태입니다.<br>개이저보제고 등이나 자서히 시계스님께?                                                                                      | 환자정실         지 근정 낮 교류 개이정 낮 (저 체) 도이 하여 습니다         등록         출적         사연패드 성정           환자전         한자정         박희**         ^ # 환자가 전료정보교류에서 제외한 방울과 진료과 정보입니다.         응 4 명료         · · · · · · · · · · · · · · · · · · ·                                                                                                    |
| 예(Y)       이너요(U)         예(Y)       이너요(U)         조리지 여성이지었습니까!       (전체)동의 하였습니다.         추가 철회할 부분이 있습니까?       추가 철회할 부분이 있습니까? | 비용법         1010222           1881         101022           1881         101022           1881         101022           1881         101022           1881         101022           1881         101022           1881         101022           1881         101022           1881         101022           1881         101022           1881         101022           1881         101022           1881         101022           1881         101022           1881         101022           1881         101022           1881         101022           1881         101022           1882         101022           1882         101022           1883         101022           1883         101022           1883         101022           1883         101022           1883         101022           1883         101022           1883         101022           1883         101022           1883         101022           1883         101022           1883 </th |
| 예♡ 아니요(N) 버튼을 누르시면<br>도이 미 처히 하며이 다하니다                                                                                                | 환자(대리인 또는 보호자)이름 : (인)<br>연락처 환자와의 관계                                                                                                    |

#### - 철회서 작성(설명)

- ·철회서작성 탭에서 전체 철회서 또는 부분 철회서를 선택하여 작성이 가능합니다.
  - 전체철회 : 모든 병원에 대해 개인정보 제공 동의를 철회합니다.

TA FOLLAR S 처의 사자세

- 부분철회 : 선택한 병원 또는 진료과에 대해 개인정보 제공 동의를 철회합니다.
- 철회 요청 병원 : 선택한 병원에 대해 개인정보 제공 동의를 철회합니다.
- 철회 요청 진료과 : 모든 병원의 선택한 진료과에 대해 개인정보 제공 동의를 철회합니다.
- · 부분 철회가 완료되면 부분 철회한 병원 또는 진료과의 배경색이 빨간색으로 바뀝니다.

| )  | 전체 철 | 회서       | ○ 부분 철회서 |     |
|----|------|----------|----------|-----|
| 법  | 정 대리 | 인        |          |     |
| 성  | 명 공원 |          |          |     |
| 전  | 화변호  |          | 주민등록번호   |     |
| 관  | 계 본인 | ļ.       |          | -   |
| 주  | 소 부신 | ·광역시 등   |          | * + |
| 철  | 회 요청 | 병원       |          |     |
|    |      |          | 병원 🔺     | -   |
| ę. |      |          |          |     |
| 5  |      |          |          |     |
|    |      | BHS동래한시  | (요양병원    |     |
|    |      | W(더블유) * | 병원       |     |
|    |      |          | 스 병원     |     |
|    |      |          |          |     |
|    |      |          |          |     |
|    |      | 경복대학교병   | 병원       |     |
|    |      | 광개토병원    |          |     |
|    |      | 광혜병원     |          | 4   |
| 쳝  | 회 요청 | 진료과      |          |     |
|    |      |          | 부서명      | -   |
| Þ  |      |          |          |     |
|    |      |          |          |     |
|    |      |          |          |     |
|    |      |          | 호흡기내과    |     |
|    |      | 0104     |          |     |
|    |      |          |          |     |
|    |      |          |          | 7   |

<전체 철회>

| 0  | 전체 철 | 회서       | ◎ 부분 철회서   |        |
|----|------|----------|------------|--------|
| 법  | 정 대리 | 인        |            |        |
| 성  | 명 공원 |          |            |        |
| 전: | 화변호  |          | 주민등록번호     |        |
| 관  | 계 본영 | <u>1</u> |            | +      |
| 주  | 소부신  | 난광역시 된   |            | A<br>T |
| 철  | 회 요청 | 병원       |            |        |
|    | 선택   |          | 병원         |        |
| 9  |      |          |            | 0      |
| •  |      | 365 병원   |            |        |
|    |      | BHS동래한/  | (요양병원      |        |
|    |      | W(더블유)   | 병원         |        |
|    |      | 강남세브란:   | 스 병원       |        |
|    |      | 강진경내과의   | 의원<br>     |        |
|    |      | 건강한속대기   | 과의원        |        |
|    |      | 경북대학교형   | 병원         |        |
|    |      | 광개토병원    |            |        |
|    |      | 광혜병원     |            | -      |
| 철  | 회 요청 | 진료과      |            |        |
|    | 선택   | 부서코드     | 부서명        | 4      |
| •  |      | 0100     | LH Zł      |        |
|    |      | 0101     | 소화기내과      |        |
|    |      | 0102     | 순환기내과      |        |
|    |      | 0103     | 호흡기내과      |        |
|    |      | 0104     | 내분비 / 대사내과 |        |
|    |      | 0105     | 신장내과       |        |
|    |      | 0106     | 혈액종양내과     | -      |

<부분 철회>

₽ 동의서작성 🛛 ▶ 철회서작성 ○ 전체 철회서 ◎ 부분 철회서 법정 대리인 성명 공원 전화변호 주민등록변호 관계 본인 부산광역시 1 . 주소 철회 요청 병원 선택 병원 . 9 365 병원 ☑ BHS동래한서요양병원 W(더블유) 병원 ☑ 강남세브란스 병원 □ 강진경내과의원 건강한속내과의원 경북대학교병원 × V 광개토병원 광혜병원 철회 요청 진료과 선택 부서코드 부서명 0100 내과 0101 소화기내과 0102 순환기내과  $\checkmark$ 0103 호흡기내과 0104 내분비 / 대사내고 0105 신장내과 0106 혈액종양내과

○ 전체 철회서 ◎ 부분 철회서 법정 대리인 성명 공원 전화번호 주민등록변호 관계 본인 부산광역시 문 주소 철회 요청 병원 선택 병원 . . 9 365 병원  $\checkmark$ BHS동래한서유양병 W(더블유) 병원  $\checkmark$ 간난세브라스 변위 강진경내과의원 건강한속내과의원 경북대학교병원  $\checkmark$ 광개토병원 □ 광혜병원 철회 요청 진료과 선택 부서코드 보세명 0100 내과 0101 소화기내과 0102 순환기내과 0103 호흡기내과 0104 내분비 / 대사내과 0105 0106 혈액종양내과

➡ 동의서작성 🔛 철회서작성

<부분 철회 선택>

<부분 철회 완료>

### - 철회서 작성(전체철회)

#### 전체철회를 원하는 경우 전체 철회서에 체크하신 후 등록 버튼을 눌러 전체철회를 완료합니다.

| 동의 및 칠            | 철회        |                      |           |              |                      |                        |           |               |              | -                 |
|-------------------|-----------|----------------------|-----------|--------------|----------------------|------------------------|-----------|---------------|--------------|-------------------|
| 자정보               |           |                      | 진료정보고     | 류 개인정보(전     | [체)동의 하였습            | 하나다.                   |           | 등록            | 출력           | 사인패드 설정           |
| HD                |           |                      | ^ ※ 환자가 { | 진료정보교류에서 제외한 | 병원과 진료과 정보입니다        | ł.                     |           |               | ◎ 서명패드       | 이 노취              |
| 볼/나이              |           | See States           | 철회 병원명    |              |                      |                        |           | 동의수단          | ○ 서면동의       | ◎ 전자동의서           |
| 17.4              |           |                      | 철회 진료과    |              |                      |                        |           |               | _<br>② 온라인동의 | ○ 마우스서명           |
| r÷=               | _         |                      |           |              | 1                    |                        | 10 A. M.  |               |              | 1                 |
| 빌일                |           |                      |           |              |                      |                        | 1.4.6     |               |              |                   |
| 트의사               |           |                      |           | 법정           |                      | AND ADDRESS OF         | 1.000     |               | 10 T         |                   |
|                   | - 세 🔊 척히서 | 잔성                   |           | 내려인          |                      |                        |           |               | -            |                   |
| 0-014             | · · · ·   |                      |           |              |                      |                        |           | 0.0-4-4-04    |              |                   |
| 전체 철              | 회서        | ○ 부분 철회서             |           |              |                      |                        |           |               |              |                   |
| 법정 대리             | 인         |                      |           |              | — н म                | 의료기관명                  |           |               |              |                   |
| 성명 박동             | 5×        |                      |           |              | │ □ ㅜ 군<br>│ 의 료 기 관 | (동의 철회 요구)             |           |               |              |                   |
| 전하변호              | - 051-9   | 주민동통변호               | =         |              |                      |                        |           |               |              |                   |
| 관계 분위             | 9         |                      |           | 철회내용         | □ 부분                 | 의료기관명<br> (도이 처히 요구)   |           |               |              |                   |
|                   | -         |                      |           |              | 진료과                  |                        |           |               |              |                   |
| 철회 요청             | 병원        |                      |           |              | ্র রা                |                        |           |               |              |                   |
| 선택                |           | 병원 🔺                 | A         |              | 전 전체                 |                        |           |               |              |                   |
|                   |           |                      |           | 철회수단         | 서명패드 ☑               | 서면동의 🗌 온라인동의 🗌         | 녹취 🗌 전    | 친자동의서 🗆       | 마우스서도        | 5 🗆               |
| •                 | (사)대한결핵합  | 렬회부산광역시지부복십자의원       |           | - 11 ০1 হা ৮ | ப – ய ட வ ப ப        | ด∣ด∣7 ด่า⇒่าไ⊤ไ        |           |               |              |                   |
|                   | (사)부산노인복  | 북지진흥회항도경로복지의원        |           | 개인경보.        | 보오띱 등에 따다            | 취과 같이 표구합니다.           |           |               |              |                   |
|                   | (의)몸사랑내고  |                      |           |              |                      |                        |           | :             | 2019년 0      | 2월 15일            |
|                   | (의)열린의료지  | H단연산열린의원             |           |              |                      |                        | 0.70      | N E           | (1)          | 4 <b>T L</b> Al \ |
|                   |           | 리건의료새난 이(e)놋네영원<br>의 |           |              |                      |                        | ደተህ       | 막공*           | (শ দ         | 3 또는 인기           |
|                   | ABC안과의원   |                      |           |              |                      | 작성방법                   |           |               |              |                   |
|                   |           | 모양병원                 |           | 1. '법정대리인']  | 라운 대리인이 요구?          | 이익 때에만 적습니다.           |           |               |              |                   |
|                   | BH대학효요양   | 병원                   | -         | 2. 진료정보교류    | 에 대해 일부 의료기          | 기관에 대해서만 동의를 철회하는 :    | 경우,'부분 의  | 니료기관'란에 [ V   | ] 표시를 ㅎ      | 1고,               |
| 처히 이처             | 지르과       |                      |           | 의료기관명에       | 철회하고자 하는 :           | 의료기관 명칭을 나열하여야 합니!     | 다. [V]를 ( | 하지 않거나 의료기    | 관명을 나        | 결하지               |
| 교의 <del>사</del> 이 | 브세코드      | 보세며                  |           | 않으면 동의를      | 를 철회하지 않은 것:         | 으로 처리됩니다.              |           |               |              |                   |
|                   |           |                      |           | 3. 진료정보교류    | 에 대해 일부 진료고          | 과에 대해서만 동의를 철회하는 경·    | 우, '부분 진료 | 로과'란에 [ V ] 표 | 시를 하고,       | 진료과명에             |
|                   |           |                      |           | 철회하고자 히      | 하는 진료과명을 나           | 열하여야 합니다. [ V ] 를 하지 않 | 거나 진료과명   | 병을 나열하지 않으    | 면 동의를 :      | 철회하지              |
|                   |           | 순환기내과                |           | 않은 것으로 :     | 처리됩니다.               |                        | - 12      | - 102 24.1    | -1           |                   |
|                   |           | 흐흡기내과                |           | 4. 진료교류정보    | 신제에 대해 철회될           | ≣ 요구하는 경우 '전체' 란에 [Ⅴ]  | 표시를 하고    | 그 사유를 적습니     | 나.           |                   |
|                   | 0104      |                      |           |              |                      |                        |           |               |              |                   |
|                   |           |                      |           |              |                      |                        |           |               |              |                   |
|                   |           | 혈액증양내과               |           |              |                      |                        |           |               |              |                   |
|                   |           | 감염내과                 |           |              |                      |                        |           |               |              |                   |
|                   |           |                      |           |              |                      |                        |           |               |              |                   |

### - 철회서 작성(부분철회)

#### 부분철회를 원하는 경우 부분 철회서에 체크하신 후 철회하고자 하는 병원, 진료과를 선택 후 등록 버튼을 눌러 부분철회를 완료합니다.

| 동의 및                                                                                                    | 철회                                                                                                    |                                                                                                    |                             |                                                                   |                             | _                                             | _       |    |
|----------------------------------------------------------------------------------------------------|----------------------------------------------------------------------------------------------------|----------------------------------------------------------------------------------------------------|-----------------------------|-------------------------------------------------------------------|-----------------------------|-----------------------------------------------|---------|----|
| 환자정보                                                                                                    |                                                                                                    |                                                                                                    | <mark>진료정보교류 개인정보(</mark> 2 | 친체)동의 하였습니다.                                                      | 등록                          | 출력                                            | 사인패드 설정 |    |
| 발자ID                                                                                                    | 1000 C                                                                                                    | 100 100                                                                                                    | ^ ※ 환자가 진료정보교류에서 제외한        | · 병원과 진료과 정보입니다.                                                  |                             |                                               | 0 54    |    |
| 성별/나이                                                                                                    | 10 million (1990)                                                                                                    | Course Section                                                                                                    | 철회 병원명                      |                                                                   | §                           | 의수단 이 서면동의                                    | 전자동의서   | y. |
| <b>망자주소</b>                                                                                                    | 10000                                                                                                    | CONTRACTOR OF A                                                                                                    | 철회 진료과                      |                                                                   |                             | ◎ 온라인동의                                       | ○ 마우스서명 |    |
|                                                                                                    | 1000                                                                                                    |                                                                                                    |                             |                                                                   |                             |                                               | 1       |    |
| <b>H원일</b>                                                                                                    | and the second second s |                                                                                                    |                             | 성 명 바도* 7                                                         | 전 화 번 호                     | 051-020-0700                                  |         |    |
| 진료의사                                                                                                    |                                                                                                    |                                                                                                    |                             |                                                                   |                             | 051-920-0700                                  |         |    |
| ₽। । । । । । । । । । । । । । । । । । ।                                                                                                     | 작성 🔊 철회                                                                                                    | 너작성                                                                                                    | 법정<br>대리인                   | 생년월일(주민등록번호) 800131-1111111 (                                     | 정보주체와의 관계                   | 본인                                            |         |    |
| ◎ 전체                                                                                                    | 철회서                                                                                                    | ◎ 부분 철회서                                                                                                    |                             | 주 소 부산광역시 해운대구 센텀북대로 6                                            | 30 8층 811호 (주)              | 자인컴                                           |         |    |
| 법정 대                                                                                                    | 리인                                                                                                    |                                                                                                    |                             |                                                                   |                             |                                               |         |    |
| 성명 비                                                                                                    | 16-                                                                                                    |                                                                                                    |                             | - 부분 _ 의료기관명                                                      |                             |                                               |         |    |
| 전화번호                                                                                                    | . 051-920-670                                                                                                    | ) 주민등록번호                                                                                                    |                             | □ ㅜ 군   (동의 철회 요구)  <br>의 료 기 관                                   |                             |                                               |         |    |
| 관계 불                                                                                                    | 101                                                                                                    |                                                                                                    |                             |                                                                   |                             |                                               |         |    |
|                                                                                                    | -                                                                                                    | ¥                                                                                                    | 결회내용                        | │ □ 부분 │ 의료기관명<br>│ □ 부분 │ (도이 처히 ㅇ그) │                           |                             |                                               |         |    |
| 철회 요                                                                                                    | 청 병원                                                                                                    |                                                                                                    |                             | 진료과 (중취열되요구/                                                      |                             |                                               |         |    |
| 선태                                                                                                    | 4                                                                                                    | 병원 🔺 🔺                                                                                                    |                             |                                                                   |                             |                                               |         |    |
| 9                                                                                                    | ]                                                                                                    | 0                                                                                                    |                             | ☑ 신제                                                              |                             |                                               |         |    |
| •                                                                                                    | (사)대한결학                                                                                                    | 협회부산광역시지부복십자의원                                                                                                    | <b>철회수단</b>                 | 서명패드 ✔ 서면동의 □ 온라인동의 □ 녹                                           | ·취 □ 전자동의서                  | ᅥ □ 마우스서덕                                     | 명 🗆     |    |
|                                                                                                    | (사)부산노인                                                                                                    | 복지진흥회항도경로복지의원                                                                                                    |                             |                                                                   |                             |                                               |         |    |
|                                                                                                    | (의)몸사랑나                                                                                                    | 과                                                                                                    | 개인경보                        | .보호띱 등에 따라 위와 같이 요구합니다.                                           |                             |                                               |         |    |
|                                                                                                    | (의)열린의료                                                                                                    | 재단연산열린의원                                                                                                    |                             |                                                                   |                             | 2019년 0                                       | 2월 15일  |    |
|                                                                                                    | (재)미래산업                                                                                                    | 보건의료재단 이(e)롯데병원                                                                                                    |                             |                                                                   |                             |                                               |         |    |
|                                                                                                    | ] 365월건강의<br>] ARC0HING                                                                                                    | 1                                                                                                    |                             | <u>B</u> -                                                        | 구인 박동                       | * (서도                                         | 명 또는인)  |    |
|                                                                                                    | RHC트레이션                                                                                                    | 10.05 H SI                                                                                                    |                             | 7.4 8.8                                                           |                             |                                               |         |    |
|                                                                                                    | ) BH대학효요(                                                                                                    | 2888 v                                                                                                    | 1 (H 2ktini olu             | 국정양법                                                              |                             |                                               |         |    |
|                                                                                                    |                                                                                                    |                                                                                                    | 1. 법정대리인<br>2. 지르쳐보고로       | - 번근 데디언이 표구인될 때에만 적합니다.<br>리에 대해 인보 이로기과에 대해서마 도이를 처하하는 겨우       | 2 '브부 이리기과'라                | 에 [V] 표기로 #                                   | 1-J     |    |
| 철회 요                                                                                                    | 정 진료과                                                                                                    |                                                                                                    | 이로기과면이                      | F에 해해 골두 ㅋ프기간에 데에지만 등곡을 될지에는 영국<br>에 철회하고자 하는 의료기관 명칭을 나염하여야 한니다. | -, 구군 ㅋ표기는 린<br>[V]를 하지 않거니 | ~~~~~~~~~~~~~~~~~~~~~~~~~~~~~~~~~~~~~         | 역하지     |    |
| 선                                                                                                    | 백 부서코드                                                                                                    | 부서명 🔺                                                                                                    | 우료가 같아 많으면 동의               | 를 철회하지 않은 것으로 처리됩니다.                                              |                             | , <u>, , , , , , , , , , , , , , , , , , </u> |         |    |
|                                                                                                    | 0100                                                                                                    | 내과 0                                                                                                    | 3. 진료정보교후                   | 루에 대해 일부 진료과에 대해서만 동의를 철회하는 경우,                                   | '부분 진료과'란에 [                | V]표시를 하고,                                     | 진료과명에   |    |
|                                                                                                    | 0101                                                                                                    | 오와기내과<br>스하기내고                                                                                                    | 철회하고자                       | 하는 진료과명을 나열하여야 합니다. [V]를 하지 않거니                                   | ↓진료과명을 나열하                  | 지 않으면 동의를                                     | 철회하지    |    |
| H-                                                                                                    | 0102                                                                                                    | 문헌/네뷔<br>승호기내과                                                                                                    | 않은 것으로                      | 처리됩니다.                                                            |                             |                                               |         |    |
|                                                                                                    | 0103                                                                                                    | 우물기에서 내가 내가 나라고 물건이 있는 것이 있는 것이 있는 것이 있는 것이 없는 것이 없는 것 | 4. 진료교류정보                   | ℓ 전체에 대해 철회를 요구하는 경우 '전체' 란에 [Ⅴ] 표                                | 시를 하고 그 사유를                 | 적습니다.                                         |         |    |
|                                                                                                    | 0104                                                                                                    | 기분의 / 데시데의<br>시장내과                                                                                                    |                             |                                                                   |                             |                                               |         |    |
|                                                                                                    | 0105                                                                                                    | 혁액 <u>주</u> 양내과                                                                                                    |                             |                                                                   |                             |                                               |         |    |
| and the second second se | 0100                                                                                                    | = 10014                                                                                                    |                             |                                                                   |                             |                                               |         |    |
| F                                                                                                    | 0107                                                                                                    | 강엽내과                                                                                                    |                             |                                                                   |                             |                                               |         |    |

# - 서명작성(서명패드)

동의 또는 철회서에 서명 작성 시 동의수단에 동의 방법을 선택 후 서명 작성 버튼을 클릭하면, 해당 방법으로 서명이 가능합니다. 지금은 서명패드, 서면동의, 마우스서명이 가능합니다.

| 💀 동의 및                                                                                                    | 철회                                                                                                    |                                                             |                                                                       |                                            |                                                                                                    |                                              |                                                                                                    | -                                                                                                    |       |
|----------------------------------------------------------------------------------------------------|----------------------------------------------------------------------------------------------------|-------------------------------------------------------------|-----------------------------------------------------------------------|--------------------------------------------|----------------------------------------------------------------------------------------------------|----------------------------------------------|----------------------------------------------------------------------------------------------------|----------------------------------------------------------------------------------------------------|-------|
| 환자정보                                                                                                    |                                                                                                    | 진료정보                                                        | <mark>교류 개인정보(전</mark>                                                | 체)동의 하였습니                                  | 다.                                                                                                    | 등록                                           | 출력                                                                                                    | 사인패드 설정                                                                                                 | 달기    |
| 환자ID<br>성별/나이<br>환자주소                                                                                                    | 00922157         환자명         박동*           M         39 주민번호         800131-1111111           부상광역시 해운대구 센텀북대로 60 8층 811호 (주)          사이컵 | <ul> <li>^ ※ 환자기</li> <li>철회 병원명</li> <li>철회 진료과</li> </ul> | ·진료정보교류에서 제외한 특                                                       | 병원과 진료과 정보입니다.                             |                                                                                                    |                                              | <ul> <li>◎ 서명패의</li> <li>⑤ 서명패의</li> <li>○ 서명동의</li> <li>○ 신명동의</li> <li>○ 온라인용</li> </ul>                                                                                                    | <ul> <li>노취</li> <li>전자동의서</li> <li>아우스셔명</li> </ul>                                                    | 서명 작성 |
| 환사주소<br>내원일<br>진료의사<br>본인(법정<br>이용에 등으<br>본인(법정<br>한니다.<br>·<br>·<br>·<br>·<br>·<br>·<br>·<br>·<br>·<br>·<br>·<br>·<br>·<br>·<br>·<br>·<br>·<br>·<br>· | 사건감     ▼       20181222     박해동       박해동     ************************************                                                        |                                                             | 제공하는<br>정보항목<br>SmartroSign<br>보는 제 한사항<br>동의수단<br>본인(법정대리<br>본인(법정대리 | [2] 고유식별정보         [3] 민감정보         (전료정보) | 주민등록번호, 외국인증         ① 수건일별 치방내용(오         ② 건단내용         ③ 수습을 시행하는 경우         진료기록지 등에 기자         ④ 외래컵수 정보(진료일,         ⑤ 예약정보(일시, 내용         ⑨ 예약정보(일시, 내용         ⑨ 예약정보(일시, 내용         ⑨ 예약정보(일시, 내용         ⑨ 예약정보(일시, 내용         ⑨ 예약정보(일시, 내용         ⑦ 예약정보(일시, 내용         ⑨ 예약정보(일시, 내용         ⑨ 예약정보(이지, 대용         ⑨ 예약정보(이지, 대용         ⑨ 예약정보(이지, 대용         ⑨ 관합         ㆍ 가유         ㆍ 가유 <t< th=""><th>■특별호<br/>····································</th><th>수술일, 수술명<br/>보)<br/>퇴원 정보)<br/>)<br/>보<br/>된 법정 전염성<br/>료서비스의 원횔<br/>비스에 대한 평<br/>정)<br/>중의(전체) 철택<br/>당의(전체) 철택<br/>당의(T)<br/>당의(T)<br/>당의(T)<br/>당)(T)<br/>(T)<br/>(T)<br/>(T)<br/>(T)<br/>(T)<br/>(T)<br/>(T)</th><th>등<br/>감염병 정보<br/>한제공<br/>가·분석<br/>회서 "제출<br/>우 <u>개인정보</u><br/>1간 동안에는<br/>용하지 못함<br/>의무기록송부<br/>명<br/>아니오<br/>(인)</th><th></th></t<> | ■특별호<br>···································· | 수술일, 수술명<br>보)<br>퇴원 정보)<br>)<br>보<br>된 법정 전염성<br>료서비스의 원횔<br>비스에 대한 평<br>정)<br>중의(전체) 철택<br>당의(전체) 철택<br>당의(T)<br>당의(T)<br>당의(T)<br>당)(T)<br>(T)<br>(T)<br>(T)<br>(T)<br>(T)<br>(T)<br>(T) | 등<br>감염병 정보<br>한제공<br>가·분석<br>회서 "제출<br>우 <u>개인정보</u><br>1간 동안에는<br>용하지 못함<br>의무기록송부<br>명<br>아니오<br>(인) |       |

# - 서명작성(마우스서명)

동의 또는 철회서에 서명 작성 시 동의수단에 동의 방법을 선택 후 서명 작성 버튼을 클릭하면, 해당 방법으로 서명이 가능합니다. 지금은 서명패드, 서면동의, 마우스서명이 가능합니다.

| 💀 동의 및                                                                                     | 철회                                                                                                    |                                           |                             |                                                                                                |                                                                                                    |                                                                                                    |                                                                                                    |                                                                                                    |                                                           |                                                                                                    |                                                                                       |       |
|--------------------------------------------------------------------------------------------|----------------------------------------------------------------------------------------------------|-------------------------------------------|-----------------------------|------------------------------------------------------------------------------------------------|----------------------------------------------------------------------------------------------------|----------------------------------------------------------------------------------------------------|----------------------------------------------------------------------------------------------------|----------------------------------------------------------------------------------------------------|-----------------------------------------------------------|----------------------------------------------------------------------------------------------------|---------------------------------------------------------------------------------------|-------|
| 환자정보                                                                                       |                                                                                                    |                                           | 진료정보고                       | 교류 개인정보(전                                                                                      | 체)동의 하였습니(                                                                                                    | 다.                                                                                                    |                                                                                                    | 등록                                                                                                    |                                                           | 출력                                                                                                    | 사인패드 설정                                                                               | 닫기    |
| 환자ID<br>성별/나이<br>환자주소                                                                      | 00922157 환자명<br>M 39 주민번호<br>부산광역시 해운대구 센텀북대로<br>자위컴                                                                                                    | 박동*<br>800131-1111111<br>E 60 8층 811호 (주) | ^ ※ 환자가<br>철회 병원명<br>철회 진료과 | 진료정보교류에서 제외한 방                                                                                 | d원과 진료과 정보입니다.                                                                                                    |                                                                                                    |                                                                                                    |                                                                                                    | 동의수단 🔇                                                    | ) 서명패드<br>) 서면동의<br>) 온라인동의                                                                                          | <ul> <li>녹취</li> <li>전자동의서</li> <li>마우스서명</li> </ul>                                  | 서명 작성 |
| 내원일<br>진료의사<br>본인(법정<br>이용에 등5<br>본인(법정)<br>한니다.<br>SM<br>핸르폰컨<br>법정 대<br>관계<br>성명<br>전화번피 | 20181222       박해동       작성     ▷ 철회서작성       태리인)은 [1]개인정보의 제공, 이용에 복<br>대리인)은 [2]고유식별 정보(주민동특번:<br>1합니다.       대리인)은 [3]민감(진료)정보의 제공, 이       S 수신동의       대로 ('- 포함)       051-920-6700 | 통의합니다.       후)의 제공,       응에 등의          |                             | 제공하는<br>정보항목<br>때 마우스서<br>같이 지<br>제<br>지<br>지<br>지<br>도는 제한사항<br>동의 수단<br>본인(법정대리·<br>본인(법정대리· | [2] 고유식별정보         [3] 민감정보         (전료정보)         명         -         [年기         (2)         (2)         (2)         (2)         (2)         (3)         (4)         (2)         (2)         (2)         (2)         (2)         (2)         (3)         (2)         (3)         (2)         (3)         (2)         (3)         (2)         (3)         (2) | 주민등록번호,         ① 수진일별용         ② 수진일별용         ② 수진일 부용         ③ 2日         ④ 2日         ④ 2日         ③ 2日         ※ 2日         ● 2日         ※ 2日         ● 2日         ※ 2日         ● 2日         ※ 2日         ※ 2日 | 외국인등록번호<br>라방내용(약 처방, ·<br>방하는 경우 수술에<br>등에 기재되는 일<br>보(진료과, 진료및, 진원일 등<br>실시, 내용 등 일체,<br>대역 ⑧ 알레르, 이 무<br>보 및 흡연, 유<br>의료인간 진료정보<br>하여 행해지는 진료<br>제공받는 의료기관,<br>방소교류에 관한 개<br>유에 관한 개인정<br>너무합 권리가 있습<br>입의은 없으며, 다란<br>문로접수 대기시간<br>동의 □ 녹취 □<br>동의 합니다. 예<br>환)의 제공·이용여<br>용에 동의합니다. 예<br>환)의 제공·이용여<br>용에 동의합니다. 예<br>환자(대리인 또는<br>연락처 | 김 사내역)<br>I 관한 내용(<br>체의 수출정<br>시, 주치의)<br>의 예약정보<br>실체의 입<br>의 예약정보<br>문정보교류서<br>안 전달로 진호<br>로정보교류서<br>안 전달로 진호<br>로정보교류서<br>안 전달로 진호<br>로정보교류서<br>안 전달로 진호<br>문정보교류서<br>안 전달로 진호<br>다<br>다<br>다<br>· (1) 전<br>· (1) 전<br>· (2) 전<br>· (1) 전<br>· (1) $(1) (1) (1) (1) (1) (1) (1) (1) (1) (1) (1) (1) (1) (1) (1) (1) (1) (1) (1) (1) (1) (1) (1) $ | 수술일,<br>보)<br>퇴원 정 !<br>1 된 법 정<br>교류시스에<br>정)<br>중 등 의(전 | 수술명 등<br>1)<br>전염성 감<br>의 원활한<br>대한 평가<br>제) 철회서<br>나는 경우<br>요한 기간<br>템을 활용<br>별도의 의<br>우스서명<br>2 아<br>2019년<br>의 관계 | 역 병 정보<br>제공<br>·분석<br>개인정보<br>+ 동안에는<br>라지 못함<br>무기록송부<br>☑<br>니오□<br>02월 15일<br>(인) |       |

#### 4. 진료의뢰 내역조회

#### 의뢰, 회송 문서내역, 송/수신, 조회기간 선택 후 조회 버튼을 눌러 진료의뢰를 보낸 내역을 확인할 수 있습니다.

| 🔜 진로      | 교류내역 Ver. | 1.0.0.0       |      |                     |      |            |       |        |      |        |              |                     |      |         |          | _    |     | (  |
|-----------|-----------|---------------|------|---------------------|------|------------|-------|--------|------|--------|--------------|---------------------|------|---------|----------|------|-----|----|
| 조회기       | 간: 201    | 9-02-11       | ▼~   | 2019-02-21 🔻        | 환    | 자 주민등록번호   |       |        | C    | -' 포함) |              |                     |      |         |          | 조회   | 닫기  |    |
| 의뢰문<br>구분 | 서내역 회승문   | 서내역  <br>응신 ( | 이 수신 |                     |      |            |       | 현지     | 대 문서 | 의 상티   | ㅐ를           | 알 수 있습니더            | ;    | 첨부파일    | 빌을 열C    | 버볼 수 | 있습니 | 다. |
|           | 동의/철회서    | 의뢰서           | 회신서  | 의뢰일자                | 이름   | 생년월일       | 문서종류  | 상태     | 의뢰병원 | 의뢰의사   | 회신           | 예약일시                | 예약확정 | 첨부파일    | <b>A</b> |      |     |    |
| ۴         |           |               |      |                     |      |            |       |        |      |        |              |                     |      |         |          |      |     |    |
| +1        | 동의/철회서    | 의뢰서           | 회신서  | 2019-02-21 10:12:42 | Ell: | 범 19900718 | 진료의뢰서 | 의뢰서 전송 | 부산   | 박히     |              | 2019-02-21 10:12:51 |      | 첨부      |          |      |     |    |
| 2         | 동의/철회서    | 의뢰서           | 회신서  | 2019-02-21 09:51:47 | Elle | 월 19900718 | 진료의뢰서 | 의뢰서 전송 | 부산   | 박히     |              | 2019-02-21 09:52:00 |      | 첨부      |          |      |     |    |
| 3         | 동의/철회서    | 의뢰서           | 회신서  | 2019-02-20 23:08:18 | Elis | 19900718   | 진료의뢰서 | 의뢰서 전송 | (큐)자 | 박히     |              | 2019-02-20 23:08:23 |      | 첨부      |          |      |     |    |
| 4         | 동의/철회서    | 의뢰서           | 회신서  | 2019-02-20 23:07:23 | Elis | 19900718   | 진료의뢰서 | 의뢰서 전송 | (주)자 | 박히     |              | 2019-02-20 23:07:33 |      | 첨부      |          |      |     |    |
| 5         | 동의/철회서    | 의뢰서           | 회신서  | 2019-02-20 23:01:59 | Ella | 월 19900718 | 진료의뢰서 | 의뢰서 전송 | (쮸)자 | 박히     |              | 2019-02-20 23:02:12 |      | 첨부      |          |      |     |    |
| 6         | 동의/철회서    | 의뢰서           | 회신서  | 2019-02-20 22:59:17 | Eliz | 월 19900718 | 진료의뢰서 | 의뢰서 전송 | (주)자 | 박히     |              | 2019-02-20 22:59:22 |      | 친보      |          |      |     |    |
| 7         | 동의/철회서    | 의뢰서           | 회신서  | 2019-02-20 22:37:42 | Eliz | 월 19900718 | 진료의뢰서 | 의뢰서 전송 | (주)자 | 박히     |              | 2019-02-20 22:37:50 | 🔡 섬무 | 파일 목록   |          | -    |     | ×  |
| 8         | 동의/철회서    | 의뢰서           | 회신서  | 2019-02-20 22:37:08 | El : | 월 19900718 | 진료의뢰서 | 의뢰서 전송 | (주)자 | 박히     |              | 2019-02-20 22:37:20 | 첨부파일 | l       |          |      |     |    |
| 9         | 동의/철회서    | 의뢰서           | 회신서  | 2019-02-20 15:33:17 | 테네   | 19950926   | 진료의뢰서 | 의뢰서 전송 | 공공   | 굿딕     |              | 2019-02-20 15:33:22 |      | 이름      |          | 다운로드 |     |    |
| 10        | 동의/철회서    | 의뢰서           | 회신서  | 2019-02-20 13:21:36 | 테네   | 19950926   | 진료의뢰서 | 의뢰서 전송 | 공공   | 굿딕     |              | 2019-02-20 13:21:40 | ٩    |         |          |      |     |    |
| 11        | 동의/철회서    | 의뢰서           | 회신서  | 2019-02-19 10:02:33 | 최신   | 19871016   | 진료의뢰서 | 회신서 전송 | 부산   | 이온     | $\checkmark$ | 2019-02-19 10:09:25 | +1   | Air.png |          | 다운로드 |     |    |
| 12        | 동의/철회서    | 의뢰서           | 회신서  | 2019-02-19 09:54:35 | 최신   | 19871016   | 진료의뢰서 | 의뢰서 전송 | 부산   | 이운     |              | 2019-02-19 09:54:44 |      |         |          |      |     |    |
| 13        | 동의/철회서    | 의뢰서           | 회신서  | 2019-02-19 09:54:10 | 최신   | 19871016   | 진료의뢰서 | 의뢰서 전송 | 부산   | 이운     |              | 2019-02-19 09:54:14 |      |         |          |      |     |    |
| 14        | 동의/철회서    | 의뢰서           | 회신서  | 2019-02-19 09:53:53 | 최신   | 19871016   | 진료의뢰서 | 의뢰서 전송 | 부산   | 이운     |              | 2019-02-19 09:54:04 |      |         |          |      |     |    |
| 15        | 동의/철회서    | 의뢰서           | 회신서  | 2019-02-19 09:36:07 | 최신   | 19871016   | 진료의뢰서 | 의뢰서 전송 | 부산   | 이원     |              | 2019-02-19 09:36:12 |      |         |          |      |     |    |
| 16        | 동의/철회서    | 의뢰서           | 회신서  | 2019-02-18 19:08:42 | 환7   | 19870708   | 진료의뢰서 | 의뢰서 전송 | 부산   | 이온     |              | 2019-02-18 19:08:45 |      |         |          |      |     |    |
| 17        | 동의/절회서    | 의뢰서           | 회신서  | 2019-02-18 11:43:45 | 테네   | 8 19900718 | 진료의뢰서 | 회신서 전송 | 부산   | 박히     | V            | 2019-02-18 11:45:56 |      |         |          |      |     |    |
| 18        | 동의/절회서    | 의뢰서           | 회신서  | 2019-02-15 18:31:42 | 완기   | 19870708   | 진료의뢰서 | 의뢰서 전송 | 무산   | 015    |              | 2019-02-15 18:31:46 |      | 섬부      |          |      |     |    |
| 19        | 동의/절회서    | 의뢰서           | 회신서  | 2019-02-15 18:30:20 | 완기   | 19870708   | 진료의뢰서 | 의뢰서 전송 | 무산   | 015    |              | 2019-02-15 18:30:26 |      | 점부      |          |      |     |    |
| 20        | 동의/철회서    | 의뢰서           | 회신서  | 2019-02-15 18:27:25 | 환기   | 19870708   | 진료의뢰서 | 이리서 저속 | 부산   | 이는     |              | 2019-02-15 18:27:36 |      | 점부      | U        |      |     |    |

#### 버튼을 클릭하여 의뢰서, 회신서, 동의/철회서를 볼 수 있습니다.

### 4. 진료의뢰 내역조회(진료요약 내역 조회)

해당 문서를 클릭하게 되면 우측에 진료요약 내역을 조회 할 수 있습니다. 요약 내역을 더블클릭 하면, 해당 일자의 진료요약서를 조회 할 수 있습니다.

| 🖷 진료: | 교류내역 Ver.1  | .0.0.0     |       |                     |                                       |          |       |        |               |       |              |                     |              |      |      | -                         |              |
|-------|-------------|------------|-------|---------------------|---------------------------------------|----------|-------|--------|---------------|-------|--------------|---------------------|--------------|------|------|---------------------------|--------------|
| 조회기   | 간: 201      | 9-02-11    | •~    | 2019-02-21 🔻        | 환자 주                                  | 민등록번호    |       |        | C             | ' 포함) |              |                     |              |      |      | 조회                        | 닫기           |
| 의뢰문서  | 네내역 회승문,    | 서내역        |       |                     |                                       |          |       |        |               |       |              |                     |              |      |      | 진료요약 내역                   |              |
| 구분・   | @ <b>\$</b> | <u>الم</u> | ે ન્ય |                     |                                       |          |       |        |               |       |              |                     |              | 이리   | 최소   | 발생일시(3                    | 히근6개월)       |
|       | 도이/천히서      | 이리서        | 히시서   | 이리인자                | 이르                                    | 새너워인     | 모서조르  | 사태     | 이리벼의          | 이리이사  | 히시           | 11 10 20 10         | 네야하저         | 처보파인 | 71-2 | 2019-02-18 1              | 1:28         |
| ę     | 이네/ 클웨어     | -1-1-11    | 지근이   |                     | 이물                                    | OUSE     | π.194 | 04     | 1402          |       |              |                     |              |      | 0    | 2019-02-18 1 2019-02-18 1 | 1:30<br>1:38 |
| . 1   | 도이/첫히서      | 이리서        | 히시서   | 2010-02-21 10-12-42 | 테스 원                                  | 10000718 | 지료이리서 | 이리서 저송 | 브사            | 보기    |              | 2010-02-21 10-12-51 |              | 쳤보   |      | 2019-02-18 1              | 1:43<br>1:45 |
| 2     |             | 기타지        |       | /019-02-21 10:12:42 |                                       | 19900710 | 신문외되지 | 의뢰가 단당 |               |       |              | /019-02-21 10:12:51 |              | 82   |      | 2019-02-18 1              | 1:53         |
| 3     | 동의/철회서      | 의뢰서        | 회신서   | 2019-02-20 23:08:18 | 테스 레                                  | 19900718 | 진료이뢰서 | 의뢰서 전송 | 수자            | 박(    |              | 2019-02-20 23:08:23 |              | 정부   |      | 2019-02-20 2              | 3:07         |
| 4     | 동의/철회서      | 의뢰서        | 회신서   | 2019-02-20 23:07:23 | 테스 레                                  | 19900718 | 진료의뢰서 | 의뢰서 전송 | 좋자            | 박(    |              | 2019-02-20 23:07:33 |              | 정부   |      | 2019-02-20 2              | 9:51         |
| 5     | 동의/철회서      | 의뢰서        | 회신서   | 2019-02-20 23:01:59 | · · · · · · · · · · · · · · · · · · · | 19900718 | 진료의뢰서 | 의뢰서 전송 | (주)자          | म्र   |              | 2019-02-20 23:02:12 |              | 첨부   |      | 2019-02-21 1              | 0:12         |
| 6     | 동의/철회서      | 의뢰서        | 회신서   | 2019-02-20 22:59:17 | 테스 점                                  | 19900718 | 진료의뢰서 | 의뢰서 전송 | ( <b>주</b> )자 | 박선    |              | 2019-02-20 22:59:22 |              | 첨부   |      |                           |              |
| 7     | 동의/철회서      | 의뢰서        | 회신서   | 2019-02-20 22:37:42 | 테스 컴                                  | 19900718 | 진료의뢰서 | 의뢰서 전송 | (큐)자          | 박전    |              | 2019-02-20 22:37:50 |              | 첨부   |      |                           |              |
| 8     | 동의/철회서      | 의뢰서        | 회신서   | 2019-02-20 22:37:08 | 테스 컴                                  | 19900718 | 진료의뢰서 | 의뢰서 전송 | (큐)자          | 박전    |              | 2019-02-20 22:37:20 |              | 첨부   |      |                           |              |
| 9     | 동의/철회서      | 의뢰서        | 회신서   | 2019-02-20 15:33:17 | 테스                                    | 19950926 | 진료의뢰서 | 의뢰서 전송 | 공공            | 곳     |              | 2019-02-20 15:33:22 |              | 첨부   |      |                           |              |
| 10    | 동의/철회서      | 의뢰서        | 회신서   | 2019-02-20 13:21:36 | 테스                                    | 19950926 | 진료의뢰서 | 의뢰서 전송 | 공공            | 굿     |              | 2019-02-20 13:21:40 |              | 첨부   |      |                           |              |
| 11    | 동의/철회서      | 의뢰서        | 회신서   | 2019-02-19 10:02:33 | 최성                                    | 19871016 | 진료의뢰서 | 회신서 전송 | 부산            | 014   | $\checkmark$ | 2019-02-19 10:09:25 | $\checkmark$ | 첨부   |      | 1                         |              |
| 12    | 동의/철회서      | 의뢰서        | 회신서   | 2019-02-19 09:54:35 | 최성                                    | 19871016 | 진료의뢰서 | 의뢰서 전송 | 부산            | 0]4   |              | 2019-02-19 09:54:44 |              | 첨부   |      |                           |              |
| 13    | 동의/철회서      | 의뢰서        | 회신서   | 2019-02-19 09:54:10 | 최성                                    | 19871016 | 진료의뢰서 | 의뢰서 전송 | 부산            | 0 4   |              | 2019-02-19 09:54:14 |              | 첨부   |      |                           |              |
| 14    | 동의/철회서      | 의뢰서        | 회신서   | 2019-02-19 09:53:53 | 최성                                    | 19871016 | 진료의뢰서 | 의뢰서 전송 | 부산            | 014   |              | 2019-02-19 09:54:04 |              | 첨부   |      |                           |              |
| 15    | 동의/철회서      | 의뢰서        | 회신서   | 2019-02-19 09:36:07 | 최성                                    | 19871016 | 진료의뢰서 | 의뢰서 전송 | 부산            | 01:   |              | 2019-02-19 09:36:12 |              | 첨부   |      |                           |              |
| 16    | 동의/철회서      | 의뢰서        | 회신서   | 2019-02-18 19:08:42 | 환자                                    | 19870708 | 진료의뢰서 | 의뢰서 전송 | 부산            | 0[:   |              | 2019-02-18 19:08:45 |              | 첨부   |      |                           |              |
| 17    | 동의/철회서      | 의뢰서        | 회신서   | 2019-02-18 11:43:45 | 테스 컴                                  | 19900718 | 진료의뢰서 | 회신서 전송 | 부산            | 박전    | $\checkmark$ | 2019-02-18 11:45:56 | $\checkmark$ | 첨부   |      |                           |              |
| 18    | 동의/철회서      | 의뢰서        | 회신서   | 2019-02-15 18:31:42 | 환자                                    | 19870708 | 진료의뢰서 | 의뢰서 전송 | 부산            | 014   |              | 2019-02-15 18:31:46 |              | 첨부   |      |                           |              |
| 19    | 동의/철회서      | 의뢰서        | 회신서   | 2019-02-15 18:30:20 | 환자                                    | 19870708 | 진료의뢰서 | 의뢰서 전송 | 부산            | 014   |              | 2019-02-15 18:30:26 |              | 첨부   |      |                           |              |
| 20    | 동의/철회서      | 의뢰서        | 회신서   | 2019-02-15 18:27:25 | 환자                                    | 19870708 | 진료의뢰서 | 의뢰서 전송 | 부산            | 014   |              | 2019-02-15 18:27:36 |              | 첨부   |      |                           |              |
| 21    | 동의/철회서      | 의뢰서        | 회신서   | 2019-02-13 17:28:36 | 테스                                    | 19950926 | 진료의뢰서 | 의뢰서 전송 | 공공            | 곳!    |              | 2019-02-13 18:28:40 |              | 첨부   |      |                           |              |
| 22    | 동의/철회서      | 의뢰서        | 회신서   | 2019-02-13 13:10:39 | 테스 긴                                  | 19740112 | 진료의뢰서 | 의뢰서 전송 | 공공            | 굿     |              | 2019-02-13 13:10:42 |              | 첨부   |      |                           |              |
| 23    | 동의/철회서      | 의뢰서        | 회신서   | 2019-02-13 13:02:44 | 테스 긴                                  | 19740112 | 진료의뢰서 | 의뢰서 전송 | 공공            | 곳도    |              | 2019-02-13 13:02:51 |              | 첨부   |      |                           |              |
| 24    | 동의/철회서      | 의뢰서        | 회신서   | 2019-02-13 13:02:19 | 테스긴                                   | 19740112 | 진료의뢰서 | 의뢰서 전송 | 공공 .          | 곳!    |              | 2019-02-13 13:02:21 |              | 첨부   | -    |                           |              |

### - 동의/철회서

동의/철회서는 진료의뢰를 요청한 병원이나 요청을 받은 병원에서 이와 같이 확인이 가능합니다.

| 🔚 진료정 | 보교류 동의서                                                                        |                                                                                   |                                                                                                    |                                                                                                    | ↔                                     | —                        | × |
|-------|--------------------------------------------------------------------------------|-----------------------------------------------------------------------------------|----------------------------------------------------------------------------------------------------|----------------------------------------------------------------------------------------------------|---------------------------------------|--------------------------|---|
|       | 진료                                                                             | 정보교류에                                                                             | 관한 개인?                                                                                                    | 정보 제공 동                                                                                                    | 등의서                                   |                          | ^ |
| -     | 본인은 원활한 진호<br>록 등 진료정보를<br>고, 진료정보교류/<br>을 듣고 이해하였으<br>※ 동의서 보관방법<br>자적으로 변환하여 | 료서비스 제공을 위<br>타 의료기관 내원<br>서비스 평가 및 분~<br>으며, 이에 아래와<br>법 : 서면으로 제출<br>  진료정보교류시스 | 하여 의료기관에/<br>진료 시 활용(이ㅎ<br>석 자료로 활용될<br>같이 동의합니다.<br>한 본 동의서는 가<br>스템(보건복지부)에                                                                                                    | 서 작성한 본인의 ;<br>ト "진료정보교류서<br>수 있다는 사실에<br> 별 의료기관에서<br> 서 보관합니다.                                                                                 | 개인정보 및<br>비스"라 한디<br>대해 충분한<br>보관하지 않 | 의무기<br>사)하<br>설명<br>고, 전 |   |
|       |                                                                                | 성명                                                                                | 016                                                                                                    | 전화번호                                                                                                    | tel:010-4                             | Э                        |   |
|       | 동의 주체                                                                          | 생년윌일(주민등<br>록번호)                                                                  | 1990-07-18                                                                                                    |                                                                                                    |                                       |                          |   |
|       |                                                                                | 주 소                                                                               | 부산하                                                                                                    |                                                                                                    |                                       |                          |   |
|       |                                                                                | [1]개인정보                                                                           | 성명, 연락처(법정대)                                                                                                    | 리인의 성명, 연락처),주                                                                                                    | 주소                                    |                          |   |
|       |                                                                                | [2] 고유식별정보                                                                        | 주민등록번호, 외국인                                                                                                    | !등록번호                                                                                                    |                                       |                          |   |
|       | 제공하는 정보 항<br>목                                                                 | [3] 민감정보<br>(진료정보)                                                                | <ol> <li>(1) 수진일별 처방 내용</li> <li>(2) 진단내용</li> <li>(3) 수술을 시행하는 중</li> <li>료기록지 등에 기재도</li> <li>④ 외래접수 정보(진원)</li> <li>⑤ 입퇴원정보(입원)</li> <li>⑥ 예약정보(일시, 내</li> <li>⑦ 예방접종 내역 ⑧</li> <li>⑧ 생체신호 정보 및</li> <li>⑩ 신고된 법정 전염2</li> <li>(1) 환자상태 및 회송/</li> </ol> | 용(약 처방, 검사 내역)<br>경우 수술에 관한 내용(<br>나는 일체의 수술정보)<br>료과, 진료의·주치의)<br>실, 퇴원일 등 일체의 입<br>용 등 일체의 예약정보<br>알레르기 및 부작용 정,<br>흡연, 음주상태<br>성 감염병 정보<br>사유 | 수술일, 수술명<br>퇴원 정보)<br>)<br>보          | 등 진                      |   |
|       | 제공·이용의 목적                                                                      | ① 진료정보교류시스템<br>② 경제적·의학적 편의                                                       | ]<br>템을 활용한 의료인간 (<br> 분석을 위하여 행해지                                                                                                    | 진료정보 전달로 진료서<br>는 진료정보교류서비스                                                                                                    | 비스의 원활한<br>에 대한 평가·분                  | 제공<br>1석                 |   |
|       | 제공받는 자                                                                         | ① 본인이 내원하여 진<br>(다만, 진료정보교류서<br>② 보건복지부 (동의서                                      | !료서비스를 제공받는<br> 스템을 사용하는 의료<br> 관리, 진료정보교류서                                                                                                    | 의료기관<br>기관에 한정)<br>비스 평가자료로 한정)                                                                                                    | 1                                     |                          |   |
|       |                                                                                | ① 본 동의서의 유효기<br>제까지안니다                                                            | 간은 "진료정보교류에                                                                                                    | 관한 개인정보 제공동                                                                                                    | 의(전체) 철회서                             | 1″제출                     | ~ |

#### - 진료의뢰서

#### 진료의뢰서는 진료의뢰를 요청한 병원이나 요청을 받은 병원에서 이와 같이 확인이 가능합니다.

| 신센텀병원                                         | 선생님 귀하                                 |                                      | 의뢰번호 : 2                                            | 620171103000000        |
|-----------------------------------------------|----------------------------------------|--------------------------------------|-----------------------------------------------------|------------------------|
|                                               | 이트르 / 남                                | Birth. 1990-07-18                    | Tel. tel:010-4                                      |                        |
|                                               | Addr. 부ረ                               | <u>۲</u>                             |                                                     |                        |
| 의뢰병원                                          | (병원(TEST)                              | 19                                   | 부산광역시                                               |                        |
| 협진병원                                          | 병원                                     |                                      | 부산시 수영구                                             |                        |
|                                               |                                        |                                      |                                                     |                        |
|                                               |                                        |                                      |                                                     |                        |
| 진단일자                                          | 상병코드                                   | [조]궤토사즈은 9                           | 상병명                                                 | 서 호스르 도비중 여야           |
| 진단일자<br>2017-10-30                            | 상병코드<br>E1200E                         | [주]케톤산증을 등<br>실조-관련 당뇨병              | <b>상병명</b><br>한하지 않는 고혈당-고삼투입                       | 성 혼수를 동반한 2형 영양        |
| 진단일자<br>2017-10-30<br>2017-10-30              | 상병코드           E1200E           E1200H | [주]케톡산증을 등<br>실조-관련 당뇨병<br>고혈당 혼수를 동 | <b>상병명</b><br>랑반하지 않는 고혈당-고삼투입<br>반한 2형 영양실조-관련 당뇨병 | 성 혼수를 동반한 2형 영양<br>NOS |
| 진단일자<br>2017-10-30<br>2017-10-30              | 상병코드<br>E1200E<br>E1200H               | [주]케톤산증을 등<br>실조-관련 당뇨병<br>고혈당 혼수를 동 | <b>상병명</b><br>랑반하지 않는 고혈당-고삼투입<br>반한 2형 영양실조-관련 당뇨병 | 성 혼수를 동반한 2형 영양<br>NOS |
| 진단일자<br>2017-10-30<br>2017-10-30<br>소견 및 주의사형 | 상병코드<br>E1200E<br>E1200H               | [주]케톡산증을 등<br>실조-관련 당뇨병<br>고혈당 혼수를 동 | <b>상병명</b><br>랑반하지 않는 고혈당-고삼투입<br>반한 2형 영양실조-관련 당뇨병 | 성 혼수를 동반한 2형 영양<br>NOS |
| 진단일자<br>2017-10-30<br>2017-10-30<br>소견 및 주의사형 | 상병코드<br>E1200E<br>E1200H               | [주]케톤산증을 등<br>실조-관련 당뇨병<br>고혈당 혼수를 동 | 상병명<br>랑반하지 않는 고혈당-고삼투입<br>반한 2형 영양실조-관련 당뇨병        | 성 혼수를 동반한 2형 영양<br>NOS |

Š

진료요약지는 의뢰, 회신, 회송 간에 발생하는 진료 요약을 볼 수 있습니다.

| 진료기         | 록 요약   | <sup></sup> え/  |          |             |        |     |                  | 작성을  | 2019.02.21.               |
|-------------|--------|-----------------|----------|-------------|--------|-----|------------------|------|---------------------------|
|             |        |                 |          |             |        |     |                  |      |                           |
|             | 테스!    | 트자인컴 / 남        | Bi       | rth. 1990–0 | 7-18   |     | Tel: 01          | 0    |                           |
|             |        |                 |          | Addr.       |        |     |                  |      |                           |
| 묘양기         | 관      | 개발-테스트병원        | Ę        | 박해동         | 부산굄    | t역시 | 해운대구             |      |                           |
| 진단내역        |        |                 |          |             |        |     |                  |      | ~                         |
| TIELO       |        |                 |          |             |        |     | ALM DI           |      |                           |
| 2019-02     | -18    | 1119A           | [주]]     | 고혈압성 심장     | 양병 NOS |     | 888              |      |                           |
|             |        |                 |          |             |        |     |                  |      |                           |
| 약물처방니       | 내역     |                 |          |             |        |     |                  |      | ~                         |
| 처방일시        |        | 처방약품명           |          | 1회 투약       | 량 단    | 간위  | 횟수               | 투여기간 | 용법                        |
| 2019-02-18  | 다클린자정  | 성 60mg 한국비엠에스제의 | 4        | 1           |        |     | 1                | 30   | 1회, 아침 식후 30<br>분         |
| 2019-02-18  | 순베프리킵  | 캡슐 100mg 한국비엠에스 | 제약       | 2           |        |     | 2                | 30   | -<br>2회, 아침,저녁 식<br>후 30분 |
|             |        |                 |          |             |        |     |                  |      |                           |
| 검사내역        |        |                 |          |             |        |     |                  |      | ~                         |
| 성보 없음       |        |                 |          |             |        |     |                  |      |                           |
|             |        |                 |          |             |        |     |                  |      |                           |
| 알러지 및       | 부작용    |                 |          |             |        |     |                  |      | ~                         |
| 등록          | 록입자    | 알려지             | 1 8 91   |             |        | 앜리7 | 18               |      | 반응                        |
| 2019        | +02-21 | 약               | 3 C<br>B |             |        | 약물경 | . <b>.</b><br>증상 |      | H00501805                 |
| 2019        | -02-21 | 혈               | 액        |             |        | 혈액광 | 증상               |      | H00190770                 |
|             |        |                 |          |             |        |     |                  |      |                           |
| 흡연상태        | / 음주상타 | 1               |          |             |        |     |                  |      | ~                         |
| * 01 44     | 태 코드   | 흡연상태            |          | 음주빈         | 도      |     | 1일 음             | 읔주량  | 과음빈도                      |
| 습연 <i>장</i> |        |                 |          |             |        |     |                  |      |                           |

# 5. 진료 회신서

| 진료고  | 고류내역 Ver.                        | 1.0.0.0                                                                               |                                                                                                    |                                                                                                    |                                                                                                    |                                                                                                    |                                                                                                    |                                                                                                    |                                                                                                    |                                                                                                    |                                                                                                    |                                                                                                    | <b>↔</b>                                                                                                    | _                                                                                                    |                                                           | 1.                                                             | 진료회신서는 의뢰수                                                                                                    |
|------|----------------------------------|---------------------------------------------------------------------------------------|----------------------------------------------------------------------------------------------------|----------------------------------------------------------------------------------------------------|----------------------------------------------------------------------------------------------------|----------------------------------------------------------------------------------------------------|----------------------------------------------------------------------------------------------------|----------------------------------------------------------------------------------------------------|----------------------------------------------------------------------------------------------------|----------------------------------------------------------------------------------------------------|----------------------------------------------------------------------------------------------------|----------------------------------------------------------------------------------------------------|----------------------------------------------------------------------------------------------------|----------------------------------------------------------------------------------------------------|-----------------------------------------------------------|----------------------------------------------------------------|----------------------------------------------------------------------------------------------------|
| 조회기건 | 2017-1                           | 0-24 🔻                                                                                | ~ 2017-                                                                                                    | -11-03 🔻                                                                                                    |                                                                                                    |                                                                                                    |                                                                                                    |                                                                                                    |                                                                                                    |                                                                                                    |                                                                                                    |                                                                                                    |                                                                                                    | 조회                                                                                                    | 닫기                                                        |                                                                | 신문서에서 의뢰받은                                                                                                    |
| 의뢰문서 | 내역 회송문                           | 서내역                                                                                   |                                                                                                    |                                                                                                    |                                                                                                    |                                                                                                    |                                                                                                    |                                                                                                    |                                                                                                    |                                                                                                    |                                                                                                    |                                                                                                    |                                                                                                    | 진료요약 내의                                                                                                    | 1                                                         |                                                                |                                                                                                    |
| 구분 : | ◎ 승신                             | 0 🔶                                                                                   | 신                                                                                                    |                                                                                                    |                                                                                                    |                                                                                                    | _                                                                                                    | _                                                                                                    | _                                                                                                    |                                                                                                    |                                                                                                    |                                                                                                    |                                                                                                    | 발생일시(                                                                                                    | 최근6개월)                                                    |                                                                | 문서를 왁인압니나.                                                                                                    |
| ,    | 동의/철회서                           | 의뢰서                                                                                   | 회신서                                                                                                    | 의뢰일자                                                                                                    | 이름                                                                                                    | 생년월일                                                                                                    | 문서종류                                                                                                    | 상태                                                                                                    | 의뢰병원                                                                                                    | 의뢰의사                                                                                                    | 회신                                                                                                    | 예약일시                                                                                                    | 예약확정                                                                                                    |                                                                                                    |                                                           | 2.                                                             | 확인이 되면 예약 확                                                                                                    |
| 1    | 동의/철회서                           | 의뢰서                                                                                   | 회신서                                                                                                    | 2017-11-03 15:09:36                                                                                                    | 5 김미                                                                                                    | 19930508                                                                                                    | 진료의뢰서                                                                                                    | 예약 전송                                                                                                    | 뱅                                                                                                    | 91009                                                                                                    |                                                                                                    | 2017-11-17 15:27:31                                                                                                    |                                                                                                    |                                                                                                    |                                                           |                                                                | 정을 클릭하여 예약등                                                                                                    |
|      |                                  |                                                                                       |                                                                                                    | 예약                                                                                                    | 등록                                                                                                    | 1                                                                                                    |                                                                                                    |                                                                                                    |                                                                                                    |                                                                                                    |                                                                                                    | ×                                                                                                    |                                                                                                    |                                                                                                    |                                                           |                                                                | 록을 합니다.                                                                                                    |
|      |                                  |                                                                                       |                                                                                                    | q                                                                                                    | 약 일시                                                                                                    |                                                                                                    |                                                                                                    |                                                                                                    |                                                                                                    |                                                                                                    |                                                                                                    |                                                                                                    |                                                                                                    |                                                                                                    |                                                           | *예                                                             | 약등록을 하셔야 해당                                                                                                    |
|      |                                  |                                                                                       |                                                                                                    | 20                                                                                                    | )17년                                                                                                    | 11월 3                                                                                                    | 일 금요일                                                                                                    | ! 오후 :                                                                                                    | 3:35                                                                                                    |                                                                                                    |                                                                                                    | •                                                                                                    |                                                                                                    |                                                                                                    |                                                           | 환기                                                             | 자 의뢰를 접수 받겠다                                                                                                    |
|      |                                  |                                                                                       |                                                                                                    |                                                                                                    |                                                                                                    | 예약등                                                                                                    | 특                                                                                                    |                                                                                                    |                                                                                                    | 취 소                                                                                                    |                                                                                                    |                                                                                                    |                                                                                                    |                                                                                                    |                                                           |                                                                | 는 의미가 됩니다.                                                                                                    |
|      |                                  |                                                                                       |                                                                                                    |                                                                                                    |                                                                                                    |                                                                                                    |                                                                                                    |                                                                                                    |                                                                                                    |                                                                                                    |                                                                                                    |                                                                                                    |                                                                                                    |                                                                                                    |                                                           | 3. 7                                                           | 허방 진료 후 진료 회신                                                                                                    |
|      |                                  |                                                                                       |                                                                                                    |                                                                                                    |                                                                                                    |                                                                                                    |                                                                                                    |                                                                                                    |                                                                                                    |                                                                                                    |                                                                                                    |                                                                                                    |                                                                                                    |                                                                                                    |                                                           | 人                                                              | 를 열고 작성합니다.                                                                                                    |
|      |                                  |                                                                                       |                                                                                                    |                                                                                                    |                                                                                                    |                                                                                                    |                                                                                                    |                                                                                                    |                                                                                                    |                                                                                                    |                                                                                                    |                                                                                                    |                                                                                                    |                                                                                                    |                                                           |                                                                |                                                                                                    |
|      |                                  |                                                                                       |                                                                                                    |                                                                                                    |                                                                                                    |                                                                                                    |                                                                                                    |                                                                                                    |                                                                                                    |                                                                                                    |                                                                                                    |                                                                                                    |                                                                                                    |                                                                                                    |                                                           |                                                                |                                                                                                    |
|      |                                  |                                                                                       |                                                                                                    |                                                                                                    |                                                                                                    |                                                                                                    |                                                                                                    |                                                                                                    |                                                                                                    |                                                                                                    |                                                                                                    |                                                                                                    |                                                                                                    |                                                                                                    |                                                           |                                                                |                                                                                                    |
|      | 실로 4<br>조회기간<br>의뢰문서<br>구분:<br>♥ | 신료교류내역 Ver.<br>조회기간 : 2017-11<br>의뢰문서내역 회송문<br>구분 : ○ 승신<br>동의/철회서<br>♥<br>▶ 1 동의/철회서 | 실 전 표 때 대 역 Ver.1.0.00<br>조회기간 : 2017-10-24 ▼<br>의뢰문서내역 회승문서내역<br>구분 : ○ 승신 @ 준<br>동의/철회서 의뢰서<br>♥<br>▶ 1 동의/철회서 의뢰서 | 실 전 교 유 내 역 Ver.1.0.00<br>조회기간 : 2017-10-24 ▼ ~ 2017<br>의뢰문서내역 <u>회승문서내역</u><br>구분 : ○ 승신 ◎ <u>주신</u><br>동의/철회서 의뢰서 회신서<br>♥ | 실 전료 교류내역 Ver.10.00<br>조회기간 : 2017-10-24 ▼ ~ 2017-11-03 ▼<br>의뢰문서내역<br>고승문세 역 주세<br>동의/철회서 의뢰서 회신서 의뢰일자<br>♥<br>▶ 1 동의/철회서 의뢰서 회신서 2017-11-03 15:09:34 | 실 전료교류내역 Ver.10.00<br>조회기간 : 2017-10-24 ▼ ~ 2017-11-03 ▼<br>의뢰문서내역<br>고승문서내역<br>구분 : ○ 승신 · ④ 준신<br>· · · · · · · · · · · · · · · · · · · | 실 전료 관류내 역 Ver.1.0.0.0<br>조회기간 : 2017-10-24 ▼ ~ 2017-11-03 ▼<br>의뢰문서내역<br>고순문서내역<br>구분 : ○ 순신 · ④ 순진<br>· ⑤ 순신 · ④ 순진<br>· ○ 순신 · ④ 순진<br>· ○ 우신<br>· ○ 우신 · ④ 순진<br>· ○ 우신 · ④ 순진<br>· ○ 우신<br>· ○ 우신 · ④ 순진<br>· ○ 우신<br>· ○ 우신 · ④ 순진<br>· ○ 우신 · ④ 순진<br>· ○ 우신 · ④ 순진<br>· ○ 우신 · ④ 순진<br>· ○ · ○ · ○ · ○ · ○ · ○ · ○ · ○ · ○ · ○ | 전료교류내역 Ver.10.00         조회기간 : 2017-10-24 ▼ ~ 2017-11-03 ▼         의뢰문서내역          고응신 ● 순신         중의/철회서 의뢰서 회산서 의뢰일자 이름 생범활일 문서종류         *1       동의/철회서 의뢰서 회산서 2017-11-03 15:09:36 같다. 19930508 전료의뢰서         예약 등록         예약 일시         2017년 11월 3일 금요일         예약등록 | 신료교류내역 Ver.10.0.0         조회기간:       2017-10-24 ▼ ~ 2017-11-03 ▼         의뢰문서내역       회응문서내역         구분:       ● 승신       ● 준신         ● 승신       ● 준신         ● 후신       ● 준신         ● 후신       ● 준신         ● 기       1       동일/철회서       의뢰서         >1       동일/철회서       의뢰서       2017-11-03       15:09:36       리・. 19930508       진료의뢰서       여약 전송         이약       등록       이약       등록       이약       이약       이 약       이       11       11 월 3 일 금요일 으후       이 약       이 약       이 약       1       11 월 3 일 금요일 으후       이 약       1       1       11 월 3 일 금요일 으후       이 약       1       1       11 월 3 일 금요일 으후       1       1       11 월 3 일 금요일 으후       1       1       1       1       1       1       1       1       1       1       1       1       1       1       1       1       1       1       1       1       1       1       1       1       1       1       1       1       1       1       1       1       1       1       1       1       1       1       1       1       1       1       1       1 <td>전로교류내역 Ver10.00         조회기간:       2017-10-24         의뢰문서내역         코문문서내역         구분:       - 순신         ·       ·         ·       ·         ·       ·         ·       ·         ·       ·         ·       ·         ·       ·         ·       ·         ·       ·         ·       ·         ·       ·         ·       ·         ·       ·         ·       ·         ·       ·         ·       ·         ·       ·         ·       ·         ·       ·         ·       ·         ·       ·         ·       ·         ·       ·         ·       ·         ·       ·         ·       ·         ·       ·         ·       ·         ·       ·         ·       ·         ·       ·         ·       ·         ·       ·         ·</td> <td>조회기간:       2017-10-24 ▼ ~ 2017-11-03 ▼         의뢰문서내역<br/>● 문신         구분:       ● 순신         ● 후신       ● 순신         ● 후의/철회서       의뢰서         의뢰시       회신서         &gt;1       행의/철회서         91       행의/철회서         의뢰씨       회신서         2017-11-03       15:09:36         같다.       19930508         인명약       등록         예약 당시       2017년         2017년       11월 3일 금요일 오루 3:35         예약등록       취 소</td> <td>전로교류나억 Ver.10.00         조죄기간:       2017-10-24 ▼ ~ 2017-11-03 ▼         의뢰문서내역       죄순문서내역         구분:       ⓒ 순신         ● 순신       ⓒ 순신         ● 순신       ⓒ 순신         ● 위치       의뢰서         1       종의/발질서         의뢰서       회신서         2017-11-03       15:09:36 김유, 19930508 진료의뢰서 예약 전순 명         ● 1       종의/발질서         ● 1       종의/발질서         ● 1       종의/발질서         ● 1       종의/발질서         ● 2017년       11월 3일 금요일 오후 3:35         예약등록       취 소</td> <td>같 프로바닥 Ver1.000         프뢰기간:       2017-10-24 ▼ 2017-11-03 ▼         외트문서나역       필문문서나역         프로:       ● 순신         ● 순신       ● 순신         ● 순신       ● 순신         ● 요신       ● 순신         ● 요시       ○ 1017-11-103 15:09:36 같으         ● 요시       ○ 1017-11-103 15:09:36 같으         ● 2017/년 11월 3일 금요일 으후 3:35       ▼         -       -         -       -         -       -         -       -         -       -         -       -         -       -         -       -         -       -         -       -</td> <td>연료교육년석 Ver 1.0.00         전           조회가간:         2017-10-24 *         ~         2017-11-03 *           의료문서내역        </td> <td>김 연료 사태 19 Ver 1030 * · · · · · · · · · · · · · · · · · ·</td> <td>1 연료교육비약 Ver.000       * - · · · · · · · · · · · · · · · · · ·</td> <td>기 : 2017-11-03 *       3 월 달기         38月72 : 2017-11-03 *       3 월 달기         38月72 : 2017-11-03 *       3 월 달기         38月72 : 2017-11-03 *       1 : 2017-11-03 *         38月72 : 2017-11-03 *       1 : 2017-11-03 *         38月73 : 2017-11-03 *       2 : 2017-11-03 *         38月74 : 2017-11-03 : 2017-11-03 : 5:09:36 달 : 19930508 전부의로서 예약 같은 등 91009 : 2017-11-17 : 5:27:31 보 : 1 : 2017-11-13 : 5:09:36 달 : 19930508 전부의로서 예약 같은 등 91009 : 2017-11-17 : 5:27:31 보 : 1 : 2017-11-13 : 5:09:36 달 : 1 : 1 : 2017-11 : 1 : 2017-201 : 1 : 2017-201 : 1 : 2017-201 : 1 : 2017-201 : 1 : 2017-201 : 2017-11-17 : 5:27:31 보 : 1 : 2017-201 : 1 : 2017-201 : 1 : 2017-201 : 2017-11 : 1 : 2017-201 : 2017-201 : 2017-11 : 1 : 2017-201 : 2017-201 : 2017-11 : 1 : 2017-201 : 2017-2010 : 2017-2017-201 : 2017-2010 : 2017-2017-201 : 2017-2010 : 2017-2017-2010 : 2017-2010 : 2017-2017-2010 : 2017-2017-2010 : 2017-2010 : 2017-2010 : 2017-2010 : 2017-2010 : 2017-2010 : 2017-2010 : 2017-2010 : 2017-2010 : 2017-2010 : 2017-2010 : 2017-20</td> | 전로교류내역 Ver10.00         조회기간:       2017-10-24         의뢰문서내역         코문문서내역         구분:       - 순신         ·       ·         ·       ·         ·       ·         ·       ·         ·       ·         ·       ·         ·       ·         ·       ·         ·       ·         ·       ·         ·       ·         ·       ·         ·       ·         ·       ·         ·       ·         ·       ·         ·       ·         ·       ·         ·       ·         ·       ·         ·       ·         ·       ·         ·       ·         ·       ·         ·       ·         ·       ·         ·       ·         ·       ·         ·       ·         ·       ·         ·       ·         ·       ·         ·       ·         · | 조회기간:       2017-10-24 ▼ ~ 2017-11-03 ▼         의뢰문서내역<br>● 문신         구분:       ● 순신         ● 후신       ● 순신         ● 후의/철회서       의뢰서         의뢰시       회신서         >1       행의/철회서         91       행의/철회서         의뢰씨       회신서         2017-11-03       15:09:36         같다.       19930508         인명약       등록         예약 당시       2017년         2017년       11월 3일 금요일 오루 3:35         예약등록       취 소 | 전로교류나억 Ver.10.00         조죄기간:       2017-10-24 ▼ ~ 2017-11-03 ▼         의뢰문서내역       죄순문서내역         구분:       ⓒ 순신         ● 순신       ⓒ 순신         ● 순신       ⓒ 순신         ● 위치       의뢰서         1       종의/발질서         의뢰서       회신서         2017-11-03       15:09:36 김유, 19930508 진료의뢰서 예약 전순 명         ● 1       종의/발질서         ● 1       종의/발질서         ● 1       종의/발질서         ● 1       종의/발질서         ● 2017년       11월 3일 금요일 오후 3:35         예약등록       취 소 | 같 프로바닥 Ver1.000         프뢰기간:       2017-10-24 ▼ 2017-11-03 ▼         외트문서나역       필문문서나역         프로:       ● 순신         ● 순신       ● 순신         ● 순신       ● 순신         ● 요신       ● 순신         ● 요시       ○ 1017-11-103 15:09:36 같으         ● 요시       ○ 1017-11-103 15:09:36 같으         ● 2017/년 11월 3일 금요일 으후 3:35       ▼         -       -         -       -         -       -         -       -         -       -         -       -         -       -         -       -         -       -         -       - | 연료교육년석 Ver 1.0.00         전           조회가간:         2017-10-24 *         ~         2017-11-03 *           의료문서내역 | 김 연료 사태 19 Ver 1030 * · · · · · · · · · · · · · · · · · · | 1 연료교육비약 Ver.000       * - · · · · · · · · · · · · · · · · · · | 기 : 2017-11-03 *       3 월 달기         38月72 : 2017-11-03 *       3 월 달기         38月72 : 2017-11-03 *       3 월 달기         38月72 : 2017-11-03 *       1 : 2017-11-03 *         38月72 : 2017-11-03 *       1 : 2017-11-03 *         38月73 : 2017-11-03 *       2 : 2017-11-03 *         38月74 : 2017-11-03 : 2017-11-03 : 5:09:36 달 : 19930508 전부의로서 예약 같은 등 91009 : 2017-11-17 : 5:27:31 보 : 1 : 2017-11-13 : 5:09:36 달 : 19930508 전부의로서 예약 같은 등 91009 : 2017-11-17 : 5:27:31 보 : 1 : 2017-11-13 : 5:09:36 달 : 1 : 1 : 2017-11 : 1 : 2017-201 : 1 : 2017-201 : 1 : 2017-201 : 1 : 2017-201 : 1 : 2017-201 : 2017-11-17 : 5:27:31 보 : 1 : 2017-201 : 1 : 2017-201 : 1 : 2017-201 : 2017-11 : 1 : 2017-201 : 2017-201 : 2017-11 : 1 : 2017-201 : 2017-201 : 2017-11 : 1 : 2017-201 : 2017-2010 : 2017-2017-201 : 2017-2010 : 2017-2017-201 : 2017-2010 : 2017-2017-2010 : 2017-2010 : 2017-2017-2010 : 2017-2017-2010 : 2017-2010 : 2017-2010 : 2017-2010 : 2017-2010 : 2017-2010 : 2017-2010 : 2017-2010 : 2017-2010 : 2017-2010 : 2017-2010 : 2017-20 |

# - 진료 회신서

| 🔚 진료회신서 관리 Ver.1.0.0.0                                      | + – 🗆 X                          |                 |
|-------------------------------------------------------------|----------------------------------|-----------------|
| 전송 동의및철회 요약조회 회신내역                                          | 저장 삭제 출력 닫기                      | C 이저이크에너 저소 늰   |
| ■ 환자 정보                                                     |                                  | 5. 이신의되에서 신승 아  |
| 이전의뢰 회신 : 땡땡병원/내과1                                          |                                  |                 |
| 작업일자 2017-11-03 🔻 환자번호 0228631 내원일자 20171024                | 전료의사 //M1                        | 시 않은 의뢰 선택 압니나. |
| 환자이름 김 성별/나이 F 24 주민번호 930508-                              | 전화번호 010-1                       |                 |
| 환자주소 부산광역시 부산광역시                                            | 2                                | 6. 나머지 회신할 내용을  |
| - 전단 정보                                                     | ■ 겸체 검사                          |                 |
| 선택 진단코드 주 R/O 진단명 부위 및 상태                                   | 기간 2017-10-24 🔻 ~ 2017-10-24 💌 💽 | 선택 및 작성 후 전송 한  |
| ▶ 🗹 J0390 🗌 🗌 Acute tonsilitis unspecified Not specified as | 선택 검사일자 검사명칭 검체 결과 단위 H Low High |                 |
| B269B Mumps parotitis NOS                                   |                                  |                 |
|                                                             |                                  | -1-1.           |
| IIIII                                                       |                                  |                 |
| ■ 두약 정보                                                     |                                  |                 |
| 기간 2017-10-24 🔻 ~ 2017-10-24 💌 🔯                            |                                  |                 |
| 선택 처방일자 처방명칭 수량 횟수 일수 용법 투여                                 |                                  |                 |
|                                                             |                                  |                 |
|                                                             |                                  |                 |
|                                                             | ■ 영상 검사                          |                 |
|                                                             | 712 2017-10-24 • ~ 2017-10-24 •  |                 |
|                                                             | 전택 검사일자 검사명칭 결과                  |                 |
|                                                             |                                  |                 |
|                                                             |                                  |                 |
|                                                             |                                  |                 |
|                                                             |                                  |                 |
|                                                             |                                  |                 |
|                                                             |                                  |                 |
|                                                             | ■ 소견 및 주의사항                      |                 |
|                                                             | 재전송!!!!!!!!!                     |                 |
|                                                             |                                  |                 |
|                                                             |                                  |                 |
|                                                             |                                  |                 |
|                                                             | v                                |                 |
| ✓ ※ 환자가 진료정보교류에서 제외한 병원과 진료과 정보입니다.                         |                                  |                 |
| ☑ 해당 내용으로 진료요약지를 자동 생성합니다.                                  |                                  |                 |

# - 응급 진료정보교류

| 📙 응급 진료정의     | 본교류                                   |           |        |            |        |          |                         |                                 | <b>↔</b>                              | —         | n x        |
|---------------|---------------------------------------|-----------|--------|------------|--------|----------|-------------------------|---------------------------------|---------------------------------------|-----------|------------|
| ■ 조회조건        |                                       |           |        |            |        |          |                         |                                 |                                       |           |            |
| 주민번호          | 801111 -                              | ******    | 환자번호   | 99887      | 76 테스트 | 사용       | 용자 111111 홍인컴           |                                 |                                       |           |            |
| 조회기간 201      | 7-11-12 🔹 ~ 20                        | 017-11-22 | ▼ 조회사유 | 과거이락       | 1 확인   | <b>•</b> |                         |                                 |                                       | 조회        | 닫기         |
|               |                                       |           |        |            |        |          |                         |                                 |                                       |           |            |
| ■ ╜뉴군세곡       | -                                     |           |        |            | TIDOLU | THEFT    | 050001700140            |                                 |                                       | T         |            |
| 작성일자          | ▼ 문서송유 .                              | 보기 작:     | 성기관    | 신료과        | 신료의사   | 작성시간     | REPOSITORVID            |                                 | 문서면호                                  | 4         | 성기관= ^     |
| 9             |                                       |           | 18.01  |            |        |          |                         |                                 |                                       |           |            |
| 2017112       | ) 신료요약지 [                             | 보기        | 병원     | 응급실        | 김 ·    | 14:20    | 1.2.410.100110.40.1.2.5 | 1.2.410.100110.40.2.1.4         |                                       | 1.2.410.1 | 00110.10   |
| ▶ 2017112     | ) 신료의되서 [                             | 보기        | 명원     | 등급실<br>요구시 | 김 ·    | 14:19    | 1.2.410.100110.40.1.2.5 | 1.2.410.100110.40.2.1.1.        |                                       | 1.2.410.1 | 00110.10   |
| 2017112       | ) 전료요약시 _<br>- 지금이라니 _                | 보기 (      | 영권     | 등급일<br>요구시 | 김 ·    | 14:18    | 1.2.410.100110.40.1.2.5 | 1.2.410.100110.40.2.1.4         |                                       | 1.2.410.1 | 00110.10   |
| 4             | ) 신료의되셔 (                             | 보기   L    | 잉권     | 293        | 81.1   | 14.18    | 1.2.410.100110.40.1.2.5 | 1. 2. 410. 100110. 40. 2. 1. 1. | · · · · · · · · · · · · · · · · · · · | 1.2.410.1 | UUTTU.TL * |
|               |                                       |           |        |            |        |          |                         |                                 |                                       |           |            |
| ■ 신료내역        | 요약                                    |           |        |            |        |          |                         |                                 |                                       |           |            |
| 조회항목 신년       | 년대역                                   |           | 을 조회 ※ | 각각의 교      | 류문서에 포 | 함된 조회항   | 목을 일괄 조회합니다.(단,         | 교류문서목록 조회 후 사                   | ·용)                                   |           |            |
| Drag a column |                                       |           |        |            |        |          |                         |                                 |                                       |           | 1          |
| 지다인자          | 여모사벼며                                 | 하근사벼며     | 사변코드   | 주주도        | 부르     |          |                         |                                 |                                       |           |            |
| e coen        | 07000                                 | 22000     | 00     | 001        | 2.11   |          |                         |                                 |                                       |           |            |
| 20171115      | 하래소사주승구                               |           | D800   |            |        |          |                         |                                 |                                       |           |            |
| 20171115      | 포도구규스마여                               |           | 6003   |            |        |          |                         |                                 |                                       |           |            |
| 20171115      | · · · · · · · · · · · · · · · · · · · |           | P800   |            |        |          |                         |                                 |                                       |           |            |
| 20171115      | 포도구규수만역                               |           | 6003   |            |        |          |                         |                                 |                                       |           |            |
| 20171115      | <u>하랭손상증후</u> 구                       |           | P800   |            |        |          |                         |                                 |                                       |           |            |
| 20171115      | 포도구균수막염                               |           | G003   |            |        |          |                         |                                 |                                       |           |            |
| 20171115      | 한랭손상증후군                               |           | P800   |            |        |          |                         |                                 |                                       |           |            |
| 20171115      | 포도구균수막염                               |           | G003   |            |        |          |                         |                                 |                                       |           |            |
| 20171115      | 한랭손상증후군                               |           | P800   |            |        |          |                         |                                 |                                       |           |            |
| 20171115      | 한랭손상증후군                               |           | P800   |            |        |          |                         |                                 |                                       |           |            |
| 20171115      | 한랭손상증후군                               |           | P800   |            |        |          |                         |                                 |                                       |           |            |
| 20171115      | 포도구균수막염                               |           | G003   |            |        |          |                         |                                 |                                       |           |            |
| 20171115      | 한랭손상증후군                               |           | P800   |            |        |          |                         |                                 |                                       |           |            |
| 20171115      | 포도구균수막염                               |           | G003   |            |        |          |                         |                                 |                                       |           |            |
| 20171115      | 한랭손상증후군                               |           | P800   |            |        |          |                         |                                 |                                       |           |            |
| 20171115      | 한랭손상증후군                               |           | P800   |            |        |          |                         |                                 |                                       |           | -          |

- 환자의 주민등록번호 로 진료정보 내역을 조회합니다.
- 동의/철회에 관계없이 진행되었던 모든 교류 문서를 확인 할 수 있 습니다.

- 주요진료이력조회

| 📲 진료의뢰서 관리 Ver.1.0.0.0                                                                                                    |                             | 1               |               |             | —     | □ ×      |
|----------------------------------------------------------------------------------------------------|-----------------------------|-----------------|---------------|-------------|-------|----------|
| ☆ 진료정보교류 상담 전송 동의및철회 요약조회 의뢰내역 요약지전송                                                                                                    | 주요진료미력조회                    | 1               | 저장            | 삭제          | 출력    | 닫기       |
| ■ 환자 정보                                                                                                    |                             | ■ 진료 의뢰 정       | 보             |             |       |          |
| 이전의뢰 [신규]                                                                                                    | ▼                           | <u>의뢰병원</u> 201 | 8성모종합병원터      | 스트          |       | ~        |
| 작업일자 2019-03-20 ▼ 환자번호 0131049 내원일자 20170929 전료의사 2                                                                                                    | 정*상/02                      | 진료과목 가정         | 병의학과          |             |       | ~        |
| 환자이름 반경* 성별/나이 F 62 주민번호 560406-2****** 전화번호 0                                                                                                    | 051 000 0700                | 진료예약 희망일/       | V 2019년 3월 20 | 일 수요일 오전 11 | :47   | -        |
| 환자주소 부산광역시 제근 지금 것으로 제품을 가지 않는 것 같은 것 같이 것 같이 있는 것 같이 있는 것 같이 있는 것 같이 있는 것 같이 있는 것 같이 있는 것 같이 있는 것 같이 있는 것 같이 있는 것 같이 있는 것 같이 있는 것 같이 있는 것 같이 있는 것 같이 있는 것 같이 있는 것 같이 있는 것 같이 있는 것 같이 있는 것 같이 있는 것 같이 있는 것 같이 있는 것 같이 있는 것 같이 있는 것 같이 있는 것 같이 있는 것 같이 있는 것 같이 있는 것 같이 있는 것 같이 있는 것 같이 있는 것 같이 있는 것 같이 있는 것 같이 없는 것 같이 없는 것 같이 있는 것 같이 없는 것 같이 없는 것 같이 않는 것 같이 않는 것 않는 것 같이 않는 것 같이 않는 않는 않 않는 않는 않는 않는 않는 않는 않는 않는 않는 않는 않 |                             | 진료예약 내용         |               |             |       |          |
| ■ 진단 정보                                                                                                    | ■ 투약 정보 ■ 검체 검사 ■ 영상 검사     | ł               |               |             |       |          |
| 선택 진단코드 주 R/O 진단명 부위및상태                                                                                                    | 기간 2017-09-29 ▼ ~ 2017-09-2 | 29 🔻 🚼 7 3      | 1 선택 🙆        | 1일 ① 1주     | 0 15일 | ○ 하달     |
| ✓         S52590         □         요금 하단의 상세불명 금절, 폐쇄성                                                                                                    | 서택 처박일자                     | 처방명칭            |               | 회수 입수       | 유번    | 트여       |
|                                                                                                    |                             |                 |               |             |       |          |
|                                                                                                    |                             |                 |               |             |       |          |
|                                                                                                    |                             |                 |               |             |       |          |
|                                                                                                    |                             |                 |               |             |       |          |
|                                                                                                    |                             |                 |               |             |       |          |
| 1000<br>8000                                                                                                    |                             |                 |               |             |       |          |
| ■ 의뢰 사유                                                                                                    |                             |                 |               |             |       |          |
|                                                                                                    |                             |                 |               |             |       |          |
|                                                                                                    |                             |                 |               |             |       |          |
|                                                                                                    |                             |                 |               |             |       |          |
|                                                                                                    |                             |                 |               |             |       |          |
|                                                                                                    |                             |                 |               |             |       |          |
|                                                                                                    |                             |                 |               |             |       |          |
|                                                                                                    |                             |                 |               |             |       |          |
|                                                                                                    | ■ 소견 및 주의사항                 |                 |               |             |       |          |
|                                                                                                    |                             |                 |               |             |       | <u>^</u> |
|                                                                                                    |                             |                 |               |             |       |          |
|                                                                                                    |                             |                 |               |             |       |          |
|                                                                                                    |                             |                 |               |             |       |          |
|                                                                                                    | ~ 첫보파인                      |                 |               |             |       | ~        |
| ▲ 화자가 진료정보고로에서 제어하 병원과 진료과 정보입니다                                                                                                    |                             |                 |               | •           | 추가    | 삭제       |
|                                                                                                    |                             |                 |               |             |       |          |

진료정보교류에 등록된 환자의 진료요약지 내용 을 취합하여 주요진료이 력(수술이력, 감염병정보, 알러지 및 반응 정보, 약 처방 정보 등)을 조회할 수 있습니다.

- 수가 청구

|                         |       | and the second second                   | 외약을 건さ           | 독시 구영    | 8연필표   | 입원중폭                                       | 인과 1                                 | 친일 :                                | 판사 도외                              | 위대 2                  | 사 ×     |                                                         |           |         |           |        |             |         |               |        |        |     |        |      |                       |          |          |        |      |
|-------------------------|-------|-----------------------------------------|------------------|----------|--------|--------------------------------------------|--------------------------------------|-------------------------------------|------------------------------------|-----------------------|---------|---------------------------------------------------------|-----------|---------|-----------|--------|-------------|---------|---------------|--------|--------|-----|--------|------|-----------------------|----------|----------|--------|------|
| 환사성보 및 심                | 사 집7  | 레                                       |                  |          |        | Dictore                                    | 0.71                                 | 1                                   |                                    | - ALTR                |         |                                                         |           |         | TU 11 7 7 | HAN    |             | -       | 7111          | -      | ***    |     | ☑ 심시   | 기준   |                       |          | <b>1</b> | 71     |      |
| 환자번호 <b>*</b>           |       |                                         |                  |          |        | L Clear                                    | 4 ==                                 |                                     | 124                                | A 94                  | 162 E = | 10344                                                   | 1/1×      |         | 487 8     | 278    | 120         | 3 87    | EDI 841       | 14     | STA    |     |        |      |                       |          |          | -      |      |
| 주민번호                    | -1    |                                         |                  | a •      | 자격     | (R)                                        | 일자                                   | 과                                   | 과 타 총액 본인을 상태 특례기호 관 과 의사 개시일자 병 방 |                       |         |                                                         |           |         |           | 병명     | 병명 지과부위 진 * |         |               | -      | 💾 원무메모 |     | 💾 심사메모 |      |                       |          |          |        |      |
| 944 H S                 |       | 성별 여                                    | LHO              | 66       |        | [편] 13 IM2 70 160 50 F 전 1 U/7H2<br>한 특정내역 |                                      |                                     |                                    |                       |         |                                                         |           |         |           |        | 1 3         | 0100213 | 1100 A        | 252171 | 타 및    |     |        |      |                       |          | 알부민      |        |      |
| A<br>친구일자 201902 · 내워일자 |       |                                         |                  |          |        | -                                          |                                      | = · · · · · · · · · · · · · · · · · |                                    |                       |         |                                                         |           |         |           |        |             |         |               | 1000   |        |     |        |      |                       |          |          |        |      |
|                         |       |                                         |                  |          |        |                                            | © 명일런코드 □ 사유승김 JT007 JT018 💾 적용 🖾 달기 |                                     |                                    |                       |         | EI .                                                    | 8<br>E 04 |         |           |        |             |         |               |        | 역면     |     |        |      |                       |          |          |        |      |
| 영제지 정보                  |       |                                         |                  |          |        |                                            |                                      |                                     |                                    |                       |         |                                                         |           |         | T001 N    | 1002   |             |         |               | 5      | A 是    |     |        | Ŧ    |                       |          |          |        | - >  |
| 유형 C1                   | * 요:  | 율 50                                    | 주과 WL            | • IM     | 3 •    | A1 10 21 10                                |                                      | 특정                                  | 코드 Heli                            |                       |         |                                                         |           |         |           |        |             |         |               | 18     |        |     |        |      |                       |          |          |        |      |
| 상해                      | * 경   | <u> </u>                                | ' 결과 1           | • 1      | •      | 34163                                      |                                      |                                     | 코드 * 특정내역 여제 * □ 파고니다요             |                       |         |                                                         |           |         |           |        |             |         |               |        |        |     |        |      |                       |          |          |        |      |
| MT015 3                 | 자료첨   | 부 🗌 산재죄                                 | 투유 □ 잠복          | 결핵 🗌     | 잠복치료   | 심사구분                                       | 완료                                   | •                                   | mx                                 |                       |         |                                                         |           |         |           |        |             |         |               | 1.10   |        | 기준점 | 겸      | 상병점검 | <ul> <li>사</li> </ul> | শঙদান    |          |        |      |
| 보훈번호                    |       | 보                                       | 훈정보              |          | +      | 7                                          | ÷7                                   |                                     |                                    | e<br>이 기타 내역[DRG공동사용] |         | ex) MX999^한글350자 <= 퇴원계산,사후심사 심사명세내역 상단<br>에 메모식으로 기재하면 |           |         |           |        |             | R       | 시             | %      | 0¢     | 나   | 예외     | 등록일  | 확인                    | 과        | 4 *      |        |      |
| 대불코드                    |       |                                         |                  |          |        | W                                          |                                      |                                     | MX999                              |                       |         |                                                         |           |         |           |        |             |         |               |        |        |     |        |      |                       |          |          |        |      |
|                         |       |                                         |                  |          |        | UM                                         |                                      |                                     | 자동으로 생성                            |                       |         |                                                         |           | 3       | 3         |        |             |         | 20190213      | 3      | IM3    |     |        |      |                       |          |          |        |      |
| 보험기호                    |       |                                         | 보험번호             |          |        | 1 T                                        |                                      |                                     |                                    |                       |         |                                                         |           |         |           |        |             |         |               |        |        |     |        |      |                       | 20100211 |          | 19.42  |      |
| 미보험자                    |       |                                         |                  |          |        |                                            | 170                                  |                                     |                                    |                       |         |                                                         |           |         |           |        |             |         |               | -      |        | 3   |        |      |                       | 20190213 |          | IM2    |      |
| 3여승인                    |       |                                         | 승인상병             |          | •      |                                            | 120                                  |                                     |                                    |                       |         |                                                         |           |         |           |        |             |         |               |        |        | 5   |        |      |                       | 20190213 | ,        | 1141.5 |      |
| · 구기주 2019              | 90213 | . la                                    | <sup>텃</sup> 구차수 |          |        | 4                                          | 200                                  |                                     |                                    |                       |         |                                                         |           |         |           |        |             |         |               |        |        |     |        |      |                       | 20190213 | 3        | IM3    |      |
|                         | 1     | XIE 7171                                | 1 1              | 01010    |        | т                                          |                                      |                                     |                                    |                       |         |                                                         |           |         |           |        |             |         |               |        |        |     |        |      |                       |          |          |        |      |
| CHET                    |       | 22/10                                   |                  | TRAC     |        | 4                                          | 631                                  | ×                                   | / Contair                          | (1코드1)                | 'mx')   |                                                         |           |         |           |        |             |         | 포터 관종         |        |        |     |        |      |                       | 20190213 | 3        | IM3    |      |
| eor area                | 0     | 도제될수                                    | 1 <b>1</b>       | 9 인 프 18 |        |                                            | L                                    |                                     |                                    |                       | mary    |                                                         |           |         |           |        |             |         | a - 1 - 1 - 1 | 9      |        |     |        |      |                       |          |          |        |      |
| 집계 청구                   | 정보    |                                         |                  |          |        |                                            | 070                                  | 기본                                  | DRG                                | VT035                 | DRG MT  | 036 정구                                                  | 구메세지      | 진료의/면허  | 번호 초음     | 파진단    |             |         |               | S      |        |     |        |      |                       | 20190213 |          | IM3    | U    |
| 항목명                     |       | 금액                                      | 항목명              | 3        | 액      |                                            | 070                                  | 코드                                  |                                    | MX999                 |         |                                                         | 특정내역      | 기타 내    | 역[DRG공동시  | 용]     |             |         |               |        |        |     |        |      |                       | 20190213 | 2        | IM3    | - 11 |
| 충발생액                    |       | 79,160                                  | 청구액              |          | 39,660 |                                            | 070                                  | 101                                 |                                    |                       |         |                                                         |           |         |           |        |             |         |               | 11     |        |     |        |      |                       | 20190213 |          | IM3    | u    |
| 급여총액                    |       | 79,160                                  | 비급여충액            |          | _      | 1                                          | 070                                  | ~ ~                                 | Ц                                  |                       |         |                                                         |           |         |           |        |             |         |               |        |        |     |        |      |                       | 20190213 | 1        | IM3    | U    |
| 본인부담맥<br>기사류            |       | 39,500                                  | 7100/100         |          | 13 755 | L                                          | 070                                  | 계제                                  |                                    | ex) MX99              | 99^한글3  | 50자 <= 5                                                | 티원계산,/    | ·후심사 심사 | 명세내역 상단   | 에 메모식! | 으로 7        | 재하면 지   | 동으로 생성        |        |        |     |        |      |                       | 20190213 | 1        | IM3    | U    |
| 100                     |       | 2.5                                     | 입려버호             |          | 836    | L                                          | 070                                  |                                     |                                    |                       |         |                                                         |           |         |           |        |             |         |               |        |        |     |        |      |                       | 20190213 | 3        | IM3    | U    |
| 26.21.01                | -     | THEFT                                   | 74 01 22         | HIJO     | E ZIH  | L                                          | 110                                  |                                     |                                    |                       |         |                                                         |           |         |           |        |             |         |               | s      |        |     |        |      |                       | 20190213 | 3        | IM3    | L    |
| 1.9.5                   | *     | ~~~~~~~~~~~~~~~~~~~~~~~~~~~~~~~~~~~~~~~ | 공위표              | 미랍어      | 국인미    | L                                          | 110                                  |                                     |                                    |                       |         |                                                         |           |         |           |        |             |         |               |        |        |     |        |      |                       | 20190213 | 3        | IM3    | Ľ    |
| 1.진찰료                   | 2     | 13,240                                  |                  |          |        | L                                          | 110                                  |                                     |                                    |                       |         |                                                         |           |         |           |        |             |         |               |        |        |     |        |      |                       | 20190213 | 3        | IM3    | L    |
| 9.검사료                   | 22    |                                         | 41,060           |          |        | L                                          | 110                                  |                                     |                                    |                       |         |                                                         |           |         |           |        |             |         |               |        |        |     |        |      |                       | 20190213 | 3        | IM3    | 5.0  |
| 10.방사선                  | 1     | 2,150                                   | 9,960            |          |        | L                                          | 110                                  |                                     |                                    |                       |         |                                                         |           |         |           |        |             |         |               |        |        |     |        |      |                       | 20190213 | 3        | IM3    | Ľ    |
|                         |       |                                         |                  |          |        | L                                          | 110                                  |                                     |                                    |                       |         |                                                         |           |         |           |        |             |         |               |        |        |     |        |      |                       | 20190213 | 3        | IM3    | Ľ    |
|                         |       |                                         |                  |          |        | L                                          | 110                                  |                                     |                                    |                       |         |                                                         |           | JT007   |           |        |             |         |               |        |        |     |        |      |                       | 20190213 | 3        | IM3    | Ľ    |
|                         |       |                                         |                  |          |        | L                                          | 110                                  |                                     |                                    | -                     |         | a, n, co)                                               | -         |         | -         |        | •           |         |               | 5      |        |     |        |      |                       | 20190213 | 3        | IM3    | L    |
|                         |       |                                         |                  |          |        | L                                          | 110525                               | C                                   | 2800023                            | 소디                    | (Na)    |                                                         |           |         | 1,310     | 1      | 1           | 1       | 1,310         |        |        |     |        |      |                       | 20190213 | 3        | IM3    | L    |
|                         |       |                                         |                  |          |        | L                                          | 110535                               | C                                   | 2800063                            | 포티                    | 1合(K)   |                                                         |           |         | 1,310     | 1      | 1           | 1       | 1,310         |        |        |     |        |      |                       | 20190213 | 3        | IM3    | L    |
| 1                       |       |                                         |                  |          |        |                                            |                                      |                                     |                                    |                       |         |                                                         |           |         |           |        |             |         |               |        |        |     |        |      |                       |          |          |        |      |
| 합 계                     |       | 15,390                                  | 51,020           |          |        | L                                          | 110540                               | 0                                   | 2800033                            | 84                    | E (CL)  | 11 (TA 184)                                             |           |         | 1,310     | 1      | 1           | 1       | 1,310         |        |        |     |        |      |                       | 20190213 | 3        | IM3    | L    |

MX999 명코멘트를 삽입 하여 내역에 의뢰서 번호 를 입력후 적용 하여 청구 합니다.

심평원 연계대상 의료기관이 아닌 경우 수가청구 되지 않습니다.
 그리고 연계관련 항목들이 비활성화 됩니다.